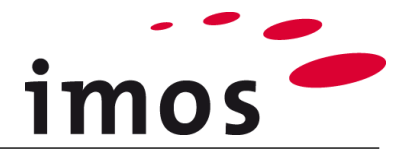

# Szkolenie Kreator Artykułu: Konstrukcja artykułu z korpusem i frontem

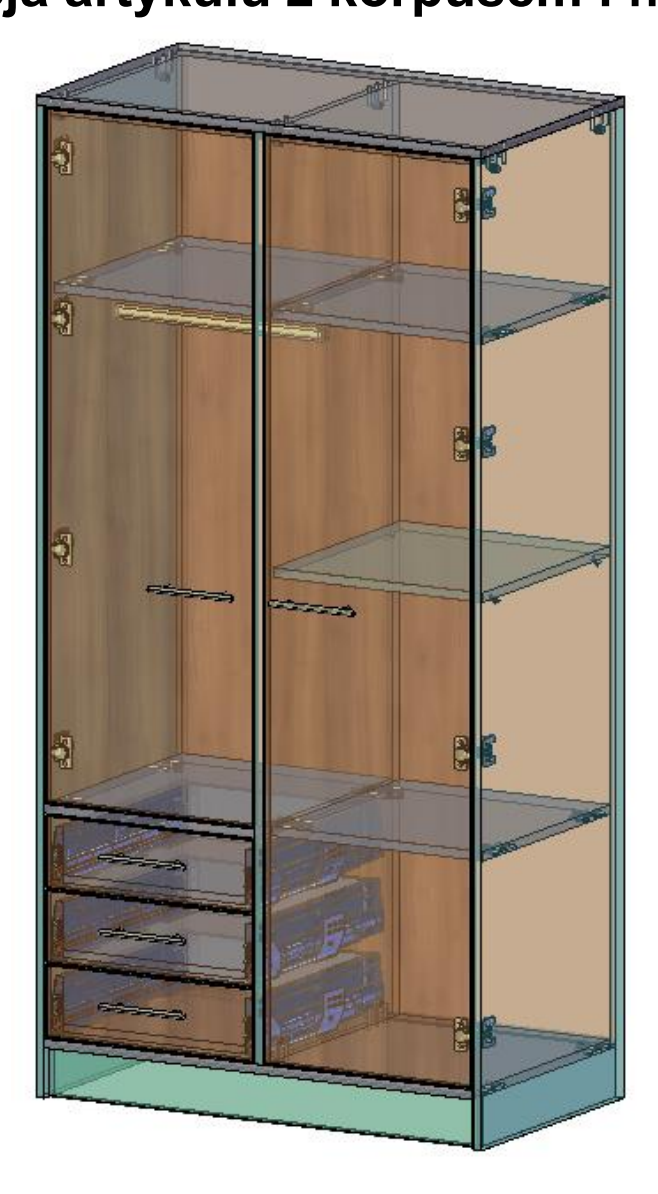

Dokładamy wszelkich starań, aby zawartość naszej dokumentacji była kompletna, dokładna i aktualna. Jednak ze względu na ciągły rozwój oprogramowania nie możemy zagwarantować, że informacje są zawsze w pełni poprawne.

Zabiegamy, aby w kolejnych wersjach wprowadzać poprawki błędów lub przeoczeń, które zauważymy lub zostaną nam zgłoszone. Imos nie ponosi odpowiedzialności za bezpośrednie lub pośrednie szkody spowodowane użyciem lub niewykorzystaniem dostarczonych informacji lub spowodowane użyciem nieprawidłowych lub niekompletnych informacji. Informacje w tym dokumencie mogą ulec zmianie bez powiadomienia. Wszelkie prawa zastrzeżone.

Data utworzenia: 19.08.2019; Ostatnia zmiana: 30.01.2020

Użyta wersja: imos iX 2019 SR1

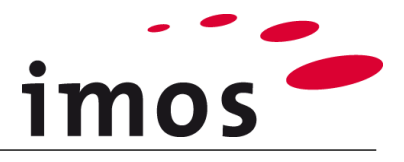

#### Plan

| 1. Wstęp                                                   | 3  |
|------------------------------------------------------------|----|
| 2. Kreator Artykułów                                       | 4  |
| 2.1 Początek projektowania artykułów                       | 4  |
| 2.2 Zapisywanie artykułu                                   | 4  |
| 2.3 Określanie wymiarów artykułu                           | 4  |
| 3. Tworzenie i przypisywanie                               | 5  |
| 3.1 Wieniec górny                                          | 5  |
| 3.2 Panele boczne                                          | 5  |
| 3.2.1 Lewy panel boczny                                    | 5  |
| 3.2.2 Prawy panel boczny                                   | 6  |
| 3.3 Wieniec dolny                                          | 7  |
| 3.4 Plecy                                                  | 7  |
| 3.5 Panel bazowy                                           | 7  |
| 3.6 Dzielnik                                               | 9  |
| 3.7 Konfiguracja prawej części szafy                       | 10 |
| 3.7.1 Przegrody                                            | 10 |
| 0.0 Tasurasa                                               | 12 |
| 3.8 Trawersa                                               | 13 |
| 3.9 Ustawienie lewej częsci szatki                         | 14 |
| 3.9.2 Przegrody                                            | 17 |
| 3.9.3 Drążek na ubrania                                    | 19 |
| 3.9.4 Trawersa                                             | 20 |
| 3.10 Drzwi                                                 | 21 |
| 3.10.1 Drzwi w lewej części szafki                         | 21 |
| 4. Pozycionowonie ostukułu                                 | 23 |
| 4. FOZYCJUNOWANIE ALLYKULU                                 | 24 |
| 5. Zmiana pozycji ucnwytów                                 | 25 |
| 6. Zapisywanie zmienionej pozycji uchwytów                 | 27 |
| 7. Zmiana pozycji przyciągania poprzez konfigurację danych | 29 |

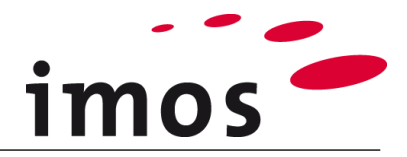

## 1. Wstęp

#### Cele ćwiczenia

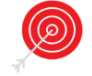

- Powtórzenie treści z poprzednich ćwiczeń
- Utworzenie i ustawienie panel podstawowy
- Skonstruowanie półki z drążkiem na ubrania
- Poziome trawersy poprzeczne
- Ustawienie szuflad i drzwi
- Zmiana pozycji uchwytów
- Globalne zapisywanie modyfikacji
- Zmiana pozycji uchwytów poprzez z konfigurację danych

#### Użyte skróty

- **CP** Zasady Konstrukcji (Construction Principle)
- PD Definicje Elementów (Part Definition)
- ADG Article Designer Group
  - **\_C\_** Ustaw w nazwie obiektów danych zamiast "\_C\_"
    - np. "M\_" dla "Miller", aby oznaczyć obiekt danych jako własny.
- **\_Klient** Ten skrót jest stosowany do nazywania folderów w systemie danych. Zastąp ten termin nazwą swojej firmy.

....

• 3-Punktowy-Przycisk

#### Przygotowania

Przed tym ćwiczeniem **wyłącz tryb artykułu**. Przycisk można znaleźć na pasku stanu programu AutoCAD.

Tryb artykułu aktywny:

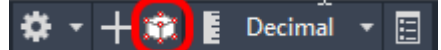

Tryb artykułu nieaktywny:

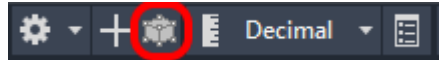

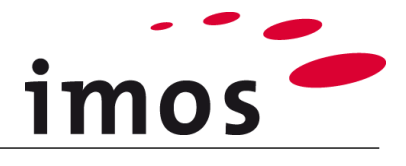

# 2. Kreator Artykułów

Szczegóły dotyczące wdrażania punktów **2.1-2.3** znajdują się w ćwiczeniu: "**Tworzenie i dzielenie artykułów**".

## 2.1 Początek projektowania artykułów

Otwórz kartę "Kreator Artykułów" i kliknij przycisk "Widok z góry".

Teraz jesteś w Kreatorze Artykułów.

| <b>S</b>            | 😼 🖻 🕐 🌣        | Innovation        | 🛨 🌻 🥊 👻           | 0                |
|---------------------|----------------|-------------------|-------------------|------------------|
| System P            | omieszczenie   | Dane Podstawowe   | Kreator Artykułów | Kreator Obiektów |
|                     | 👏 Edytuj Artyk | cuł 🎯 Kopiuj arty | /kuł 🤨 Zmier      | nne Artykułu     |
| Widok z Górv        | 🤠 Odśwież Art  | ykuł 👻 Przesuń ar | tykuł 💧 Zmier     | nne Zlecenia     |
|                     | 🎯 Zastąp Artyl | kuł 🕜 Rozciągnij  | Artykuł 🔹 😼 Wskaż | Podgląd Artykułu |
| Kreator Artykułów 🛛 |                | A                 | rtykuł            |                  |

## 2.2 Zapisywanie artykułu

Najpierw zapisz artykuł pod wybraną nazwą.

iΧ

| Nazwa artykułu | Szafa |
|----------------|-------|
| Opis           | \$\$  |

Wprowadź nazwę artykułu, a następnie zakończ proces za pomocą 💷 🗹

## 2.3 Określanie wymiarów artykułu

Najpierw określ rozmiar swojego artykułu.

W tym celu należy ustawić następujące wymiary (w mm): W: 2000 S: 1000 G: 560

|          |           |          | $\sim$ |
|----------|-----------|----------|--------|
| Wysokość | Szerokość | Głębokoś | ć      |
| 2000     | 1000      | 560      |        |

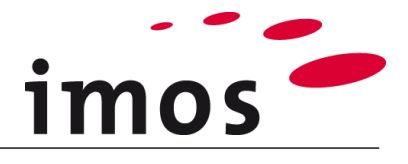

# 3. Tworzenie i przypisywanie

## 3.1 Wieniec górny

Dwukrotne kliknięcie raz symbolu wieńca górnego powoduje umieszczenie CP dla górnego wieńca w ADG.

| 🧝 Szafa                          |
|----------------------------------|
| 🚊 🖓 🦵 Grupa Kreatora Artykułów   |
| Wieniec górny : CP_1_TSI_1000_C1 |
| - Duste                          |
| 🗍 Puste                          |
| 🗇 Puste                          |
| Puste                            |
| - 🗐 Puste                        |
| 🔤 Dzielnik / Szuflady            |

CP "**CP\_1\_TSI\_1000\_C1**" jest przypisywana automatycznie. Jednak do szafy wymagana jest górny wieniec nakładany, którego 1, 2 i 4 krawędź są oklejone.

#### Ω

W ćwiczeniu **"Zasady Konstrukcji"** utworzyłeś już CP z tymi atrybutami. Przypisz ten CP "**C\_1\_TSO\_1101\_C1**" do górnego wieńca. W tym celu otwórz rozwijaną listę w ustawieniach górnej półki i wybierz żądany CP.

| ٥                        |                                     |          |
|--------------------------|-------------------------------------|----------|
| Elementy<br>Wieniec gómy | _C_1_TSO_1101_C1                    | <b>~</b> |
| Grubość Elementu         | _C_1_TSO_1101_C1                    |          |
| 🗌 Informacje Produkcyjne | _C_1_TSO_1111_C1<br>C_1_TSO_1101_C1 |          |

#### Wskazówka

Jeśli nie znajdziesz żądanego CP na liście rozwijanej, poszukaj go w strukturze folderów specyficznej dla klienta w Managera Elementów.

#### 3.2 Panele boczne

#### 3.2.1 Lewy panel boczny

Teraz przystąp do wstawiania lewej strony szafki.

CP "CP\_1\_LS\_1111" jest automatycznie ustawiana dla paneli zewnętrznych przez program. Jednak do szafy potrzebne są panele boczne, które są oklejone na krawędziach 1 i 4 (przód i dół), co oznacza panele boczne z kodem obrzeża 1001 zamiast 1111.

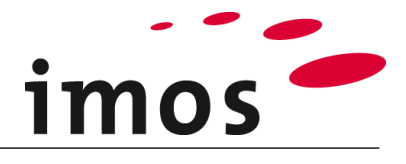

## 0

Utwórz CP razem z niezbędną PD i zapisz ją w swoim folderze osobistym. W razie potrzeby wykonaj kroki 1-17 poniżej.

## 0

#### Może się zdarzyć, że będziesz musiał stworzyć nową CP i odpowiadającą im PD. Niezbędne kroki 1-6 i 13-17 znajdują się na liście "Proces tworzenia CP i PD".

Kroki 7-12 nie są ważne w tym przykładzie, ponieważ PD z odpowiednim atrybutem jest dostępny.

#### Proces tworzenia CP i PD

- 1. Wybierz bardzo podobną CP
- 2. Zmień nazwę wybranej CP
- 3. Zapisz nową CP
  - Teraz utworzyliśmy CP o żądanej nazwie.
  - Teraz poprzez wybranie / utworzenie prawidłowej PD, zostanie ona przypisana do wymaganego materiału.
- 4. Otwórz węzeł Definicji Elementów w CP.
- 5. Kliknij przycisk 3-punktowy obok wartości definicji części.
  - Teraz znajdujesz się w poprzednio przypisanej PD.
- 6. Wybierz bardzo podobną lub/ jeśli jest dostępna żądaną PD.
- 7. Zmień nazwę wybranego PD.
- 8. Zapisz nową PD.
- 9. Zmień wartości atrybutów (np. profile krawędzi)
- **10.** Zapisz zmienioną PD.
- 11. Utwórz(jeśli to konieczne) nowy katalog.
- 12. Przeciągnij nową PD do odpowiedniego katalogu.
- 13. Opuść Menager elementów, w tym przypadku za pomocą przycisku "Zastosuj".
  - Teraz utworzyłeś wymaganą PD, nazwa tej PD została przypisana do CP jako wartość atrybutu.
- 14. Zapisz zmienioną CP.
- 15. Utwórz (jeśli to konieczne) nowy katalog.
- **16.** Przeciągnij nową CP do odpowiedniego katalogu.
- **17.** Opuść Manager Elementów, w tym przypadku za pomocą OK
  - Teraz utworzyłeś wymaganą CP i przypisałeś ją do artykułu.

#### 3.2.2 Prawy panel boczny

Postępuj w ten sam sposób jak powyżej dla prawego panelu bocznego.

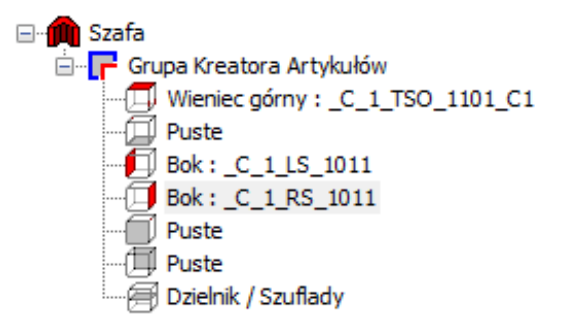

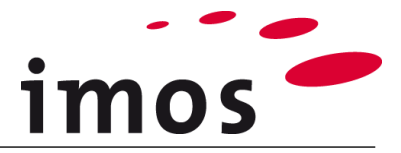

### 3.3 Wieniec dolny

Potrzebujemy **wpuszczanego wieńca dolnego** z kodem krawędzi **1000**, czyli CP "**CP\_1\_BSI\_1000\_C1**" z pasującą PD.

Otwórz Menager Elementów za pomocą 3-punktowego przycisku i utwórz CP i PD. Zapisz CP i odpowiednią PD pod swoim nazwiskiem w strukturze folderów i przypisz je do półki.

Podczas tworzenia zapoznaj się z krokami 1-3 i 15-17 powyższej procedury.

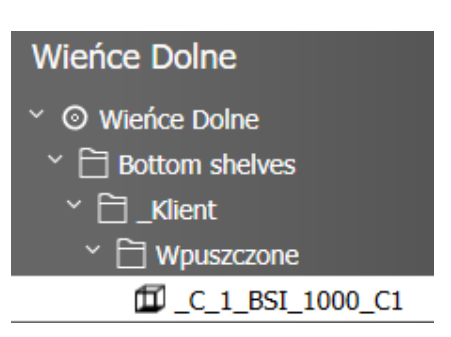

## 3.4 Plecy

Aby ukończyć górne ADG, nadal potrzebujesz tylnego panelu.

Utwórz własną CP dla panelu tylnego, zapisując dostępną pod nazwą klienta i przypisz ją do panelu tylnego w ADG. (Kroki 1-3 i 15-17 w przedstawionym powyżej procesie).

Po przypisaniu tylnego panelu górne ADG szafy wygląda następująco:

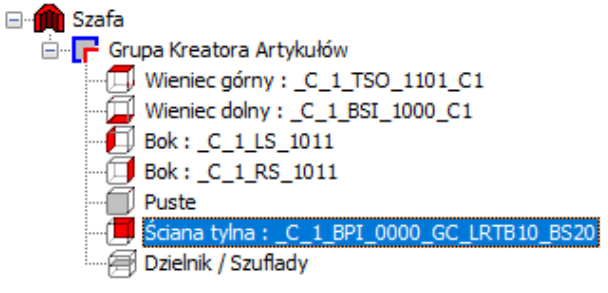

## 3.5 Panel bazowy

Teraz w szafce zastosowany jest panel bazowy.

W tym celu wybierz najwyższy poziom struktury artykułu, nazwę artykułu.

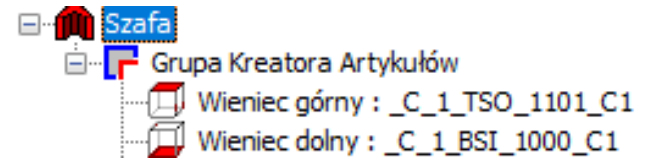

W ustawieniach pojawiają się dwie zakładki.

- Podstawowe ustawienia artykułu
- Ustawienia podstawowe do panelu podstawowego

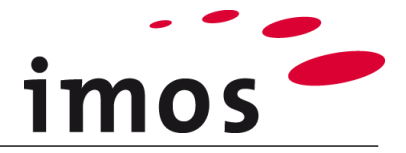

Otwórz zakładkę **Cokół** (1).

Tutaj można dokonać wszystkich ustawień dla panelu podstawowego, jak również przypisać podstawowe CP.

Z listy rozwijanej "Cokół" – wybierz opcję "Zawsze" (2).

Znacznik wyboru "Boki przechodzące" (3) w opcjach.

Program automatycznie ustawia CP dla panelu podstawowego (4).

|   | Cokół                |                   | 2 |
|---|----------------------|-------------------|---|
|   | Konstrukcja          | Zawsze            | ~ |
|   | Połączenie:          | Nigdy             | ~ |
| 3 | 🚽 🗹 Boki przechodząc | ce                | 4 |
|   | Cokół                | BA_1_FIN20_F_S100 | ~ |

Aby użyć własnych CP dla panelu podstawowego, przejdź do **Managera Elementów,** w tym celu użyj przycisku 3-punktowego.

Wybierz cokół o **wysokości 100 mm** (1) w sekcji **Getting Started / Base with fix height** z ustaloną wysokością.

Dostosuj nazwę CP (2).

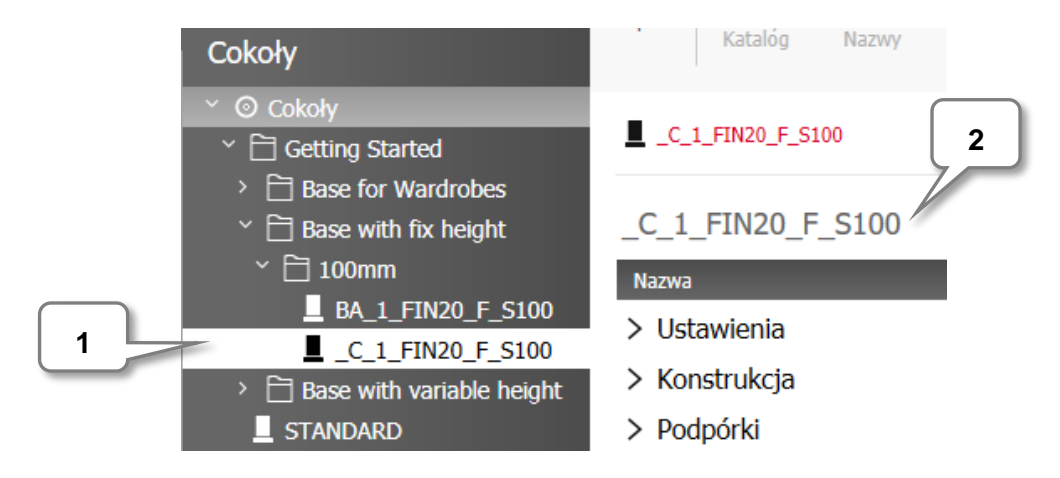

... i zapisz nowo utworzone base- CP.

Następnie utwórz folder specyficzny dla klienta i przenieś base- CP do tego folderu (kroki 1-3 i 15-17 w procesie wyświetlanym w rozdziale 3.2.1).

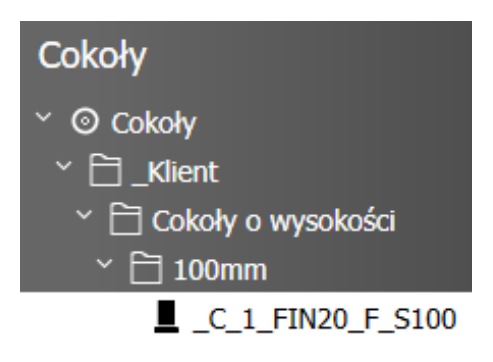

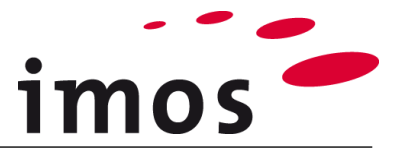

W Kreatorze Artykułów określ, czy wysokość bazowa ma być dodana do wysokości szafki, czy nie. W "**Dopasowaniu wysokości stref**" wybierz opcję "**Dopasuj wszystkie strefy**".

| Cokół             | _C_1_FIN20_F_S100 | <b>~</b> |
|-------------------|-------------------|----------|
| Dopasowanie wyso  | kości stref       |          |
| Dopasuj wszystkie | strefy            | $\sim$   |
| Ē                 |                   |          |

# Wskazówka

| "Dopasuj wszystkie strefy"     | $\rightarrow$ | Pozostała wysokość szafy 2000 mm               |
|--------------------------------|---------------|------------------------------------------------|
| "Zwiększyć wysokość całkowitą" | $\rightarrow$ | Do wysokości szafy doliczana jest wysokość pod |
|                                |               | stawy 100 mm 2000mm. Całkowita wysokość wy-    |
|                                |               | nosi wtedy 2100 mm.                            |

## 3.6 Dzielnik

Teraz możesz kontynuować wstawianie dzielnika. Wybierz pozycję **Dzielnik / Szuflady** w ADG.

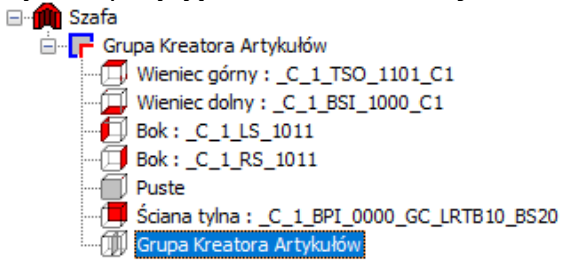

Następnie wprowadź następujące ustawienia:

| Podział: | Dzielnik pionowy            |
|----------|-----------------------------|
| Тур:     | Przegroda pionowa-pośrednia |

Do przegrody wymagana jest CP z krawędzią z przodu (kod obrzeża 1000).

Najpierw zmień za pomocą przycisku 3-punktowego obok wartości **CP-Dzielnik** w **Managerze Elementów.** 

Postępuj zgodnie z krokami 1-3 i 15-17 procedury przedstawionej w rozdziale 3.2.1, aby utworzyć CP "\_C\_1\_PA\_1000\_C1" i pasującą PD. Zastosuj następny PK i wróć do Managerze Elementów. Możesz teraz ustawić 1. Podział liniowy na 1:1.

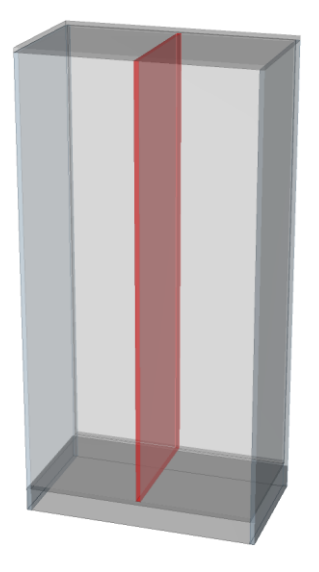

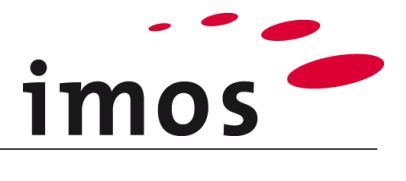

| Podział<br>Dzielnik poziomy<br>Dzielnik pionowy<br>Artykuł z bazy<br>Podział niezależny<br>Plik DWG |                                 |
|----------------------------------------------------------------------------------------------------|---------------------------------|
| Divider                                                                                             |                                 |
| Тур                                                                                                 | Przegroda pionowa-pośrednia 🛛 🗸 |
| Konfiguracja elementów                                                                              | _C_1_PA_0001_C1 ~               |
| Grubość Elementu                                                                                    | 19.00                           |
| Informacje Produkcyjne                                                                              | ×                               |
|                                                                                                    |                                 |
| Opcje                                                                                               |                                 |
| Rodzaj definicji                                                                                    | Prostokątny 🗸 🗸                 |
| Kąt                                                                                                 | 0                               |
| 1. Podział Liniowy                                                                                  | 1:1                             |
| 2. Podział Liniowy                                                                                  |                                 |
| Odniesienie wymiarów                                                                                |                                 |
| Strefa                                                                                              |                                 |
| CElementy                                                                                           |                                 |

Tym samym wybrano wszystkie niezbędne ustawienia dzielnika.

## 3.7 Konfiguracja prawej części szafy

#### 3.7.1 Przegrody

Podział:

Typ:

W prawej ADG wymagane są dwie stałe przegrody i jedna regulowana półka. Wybierz Dzielnik / Szuflady w prawej ADG.

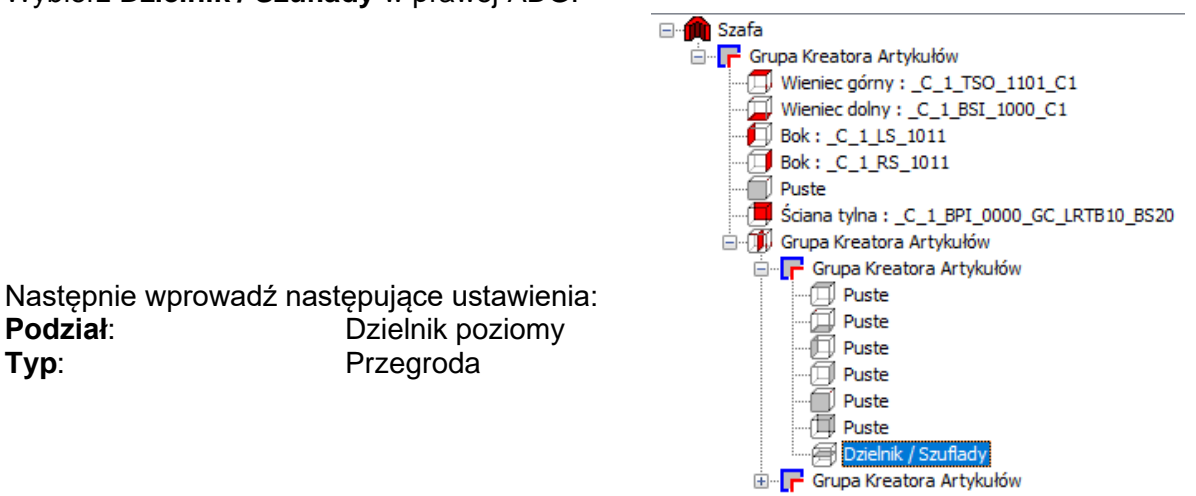

CP "CP\_1\_FS\_1000\_C1" jest automatycznie przypisywana do Dzielnika. Aby wybrać / utworzyć odpowiednie CP i PD, przejdź do Managera Elementów.

| Dzielnik               |                   |   |
|------------------------|-------------------|---|
| Тур                    | Przegroda pozioma | ~ |
| Konfiguracja elementów | CP_1_FS_1000_C1   | × |

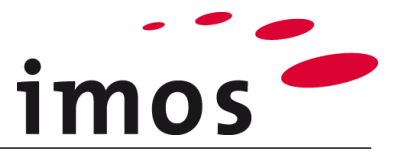

Użyj CP "\_C\_1\_FS\_1000\_C1\_FIN20" utworzonej we wcześniejszym ćwiczeniu. Nie zapomnij zmienić nazwy i zapisać PD również w swoim folderze osobistym, jako przypisać jej do CP i użycie nowej CP w swojej konstrukcji.

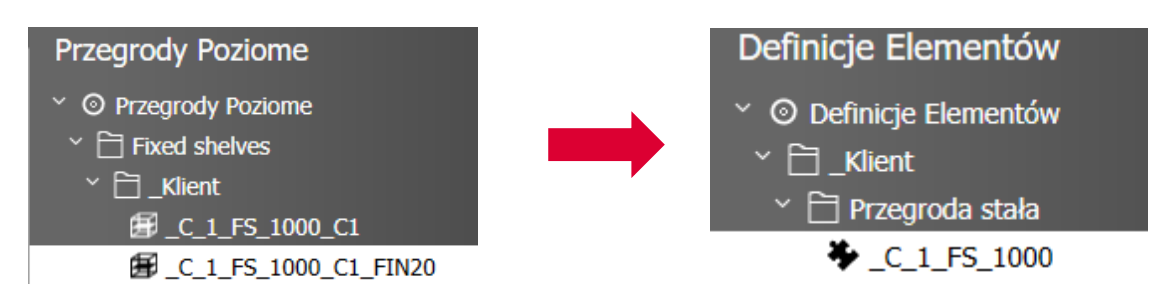

W Kreatorze Artykułów wprowadź 1. Podział liniowy dla stałej przegrody:

450mm:1:360mm i potwierdź za pomocą klawisza "Enter"

Artykuł pojawia się w podglądzie graficznym w następujący sposób:

| 3                                      |                         |
|----------------------------------------|-------------------------|
| Podział                                |                         |
| Dzielnik poziomy                       |                         |
| O Dzielnik pionowy                     |                         |
| Artykuł z bazy     Dadział ziegolażawi |                         |
|                                        |                         |
| Dzielnik                               |                         |
| Тур                                    | Przegroda pozioma $$    |
| Konfiguracja elementów                 | _C_1_FS_1000_C1_FIN20 ~ |
| Grubość Elementu                       | 19.00                   |
| Informacje Produkcyjne                 | ~                       |
| Kontur Zewnętrzny z De                 | finicji Elementu        |
| Opcje                                  |                         |
| Hodzaj definicji                       | ~                       |
| Kąt                                    | 0                       |
| 1. Podział Liniowy                     | 450mm:1:360mm           |
| 2. Podział Liniowy                     |                         |
| Odniesienie wymiarów                   |                         |
| Strefa                                 |                         |
| Elementy                               |                         |

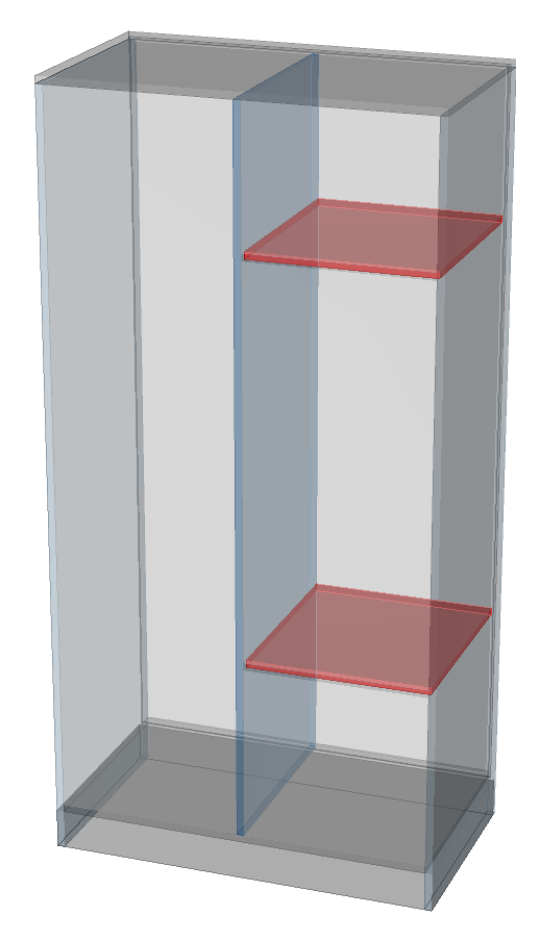

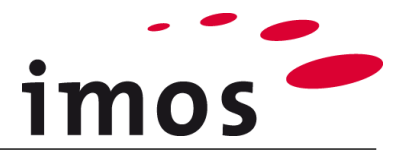

#### 3.7.2 Półki

Następnym krokiem jest zdefiniowanie regulowanej półki. Jest umieszczona między dwiema stałymi przegrodami.

Wybierz pozycję **Dzielnik/ Szuflady** w (właśnie utworzonym) **środkowej ADG**.

Następnie wprowadź następujące ustawienia: **Podział**: Dzielnik poziomy **Typ**: Półka

CP "**CP\_1\_AS\_1000\_LR05\_FIN20**" jest przypisywana automatycznie.

Samodzielnie stwórz i zastosuj potrzebne CP i PD.

| 🗄 🕕 Grupa Kreatora Artykułów     |
|----------------------------------|
| 🚊 🖵 Grupa Kreatora Artykułów     |
| 🗇 Puste                          |
| 💭 Puste                          |
| Puste                            |
| - D Puste                        |
| Puste                            |
| Puste                            |
| 🖃 🗃 Grupa Kreatora Artykułów     |
| 🚊 🔽 🕝 🕞 Grupa Kreatora Artykułów |
| 🖃 🦵 Grupa Kreatora Artykułów     |
| Puste                            |
| Puste                            |
| Puste                            |
| 🗍 Puste                          |
| Puste                            |
| 🛱 Puste                          |
| 🗐 Dzielnik / Szuflady            |
| 🗄 🦵 Grupa Kreatora Artykułów     |
| 🗄 🕝 🦵 Grupa Kreatora Artykułów   |

Teraz wprowadź 1. Podział liniowy "1:1" dla regulowanej półki w Kreatorze Artykułów.

| Dedeted                                                                                                    |                          |
|----------------------------------------------------------------------------------------------------|--------------------------|
| Dzielnik poziomy                                                                                               |                          |
|                                                                                                    |                          |
| ⊖ Artykuł z bazy                                                                                               |                          |
| ○ Podział niezależny                                                                                           |                          |
| O Plik DWG                                                                                                    |                          |
| Dzielnik                                                                                                    |                          |
| Тур                                                                                                    | Półka 🗸                  |
| Konfiguracja elementów                                                                                         | _C_1_AS_1000_LR05_FIN: ~ |
| Grubość Elementu                                                                                               | 19.00                    |
| Informacje Produkcyjne                                                                                         | ~                        |
| Kontur Zewnętrzny z De                                                                                         | finicji Elementu         |
| Opcje                                                                                                    |                          |
| <b>Opcje</b><br>Rodzaj definicji                                                                               | ~                        |
| <b>Opcje</b><br>Rodzaj definicji<br>Kąt                                                                        | 0                        |
| Opcje<br>Rodzaj definicij<br>Kąt<br>1. Podział Liniowy                                                         | 0<br>1:1                 |
| <b>Opcje</b><br>Rodzaj definiciji<br>Kąt<br><b>1. Podział Liniowy</b><br>2. Podział Liniowy                    | 0<br>1:1                 |
| Opcje<br>Rodzaj definicij<br>Kąt<br>1. Podział Liniowy<br>2. Podział Liniowy<br>Odniesienie wymiarów           | 0<br>1:11<br>            |
| Opcje<br>Rodzaj definicij<br>Kąt<br>1. Podział Liniowy<br>2. Podział Liniowy<br>Odniesienie wymiarów<br>Strefa |                          |

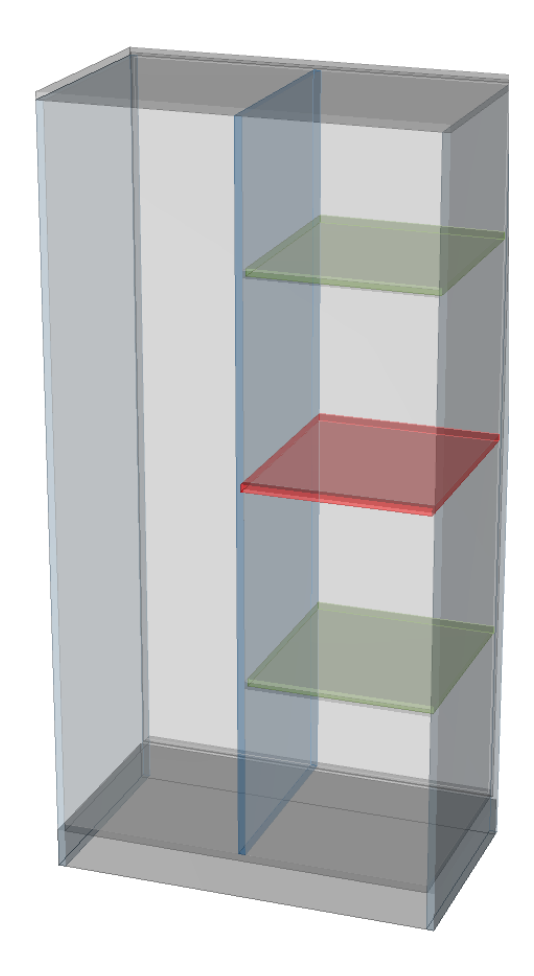

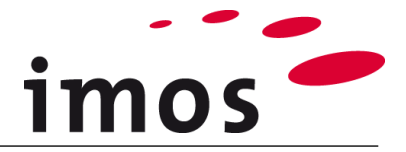

## 3.8 Trawersa

W dalszej części ćwiczenia zostaną wstawione drzwi. Teraz pod górną półką ustawiono poprzeczkę, aby te drzwi miały ogranicznik. Najpierw otwórz odpowiednią ADG.

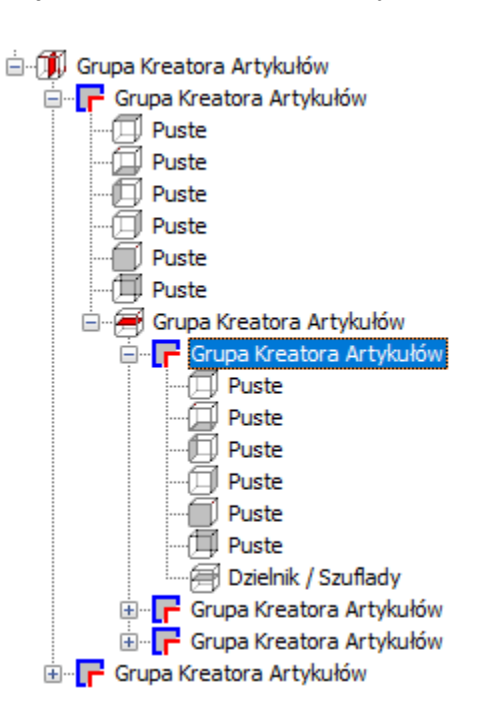

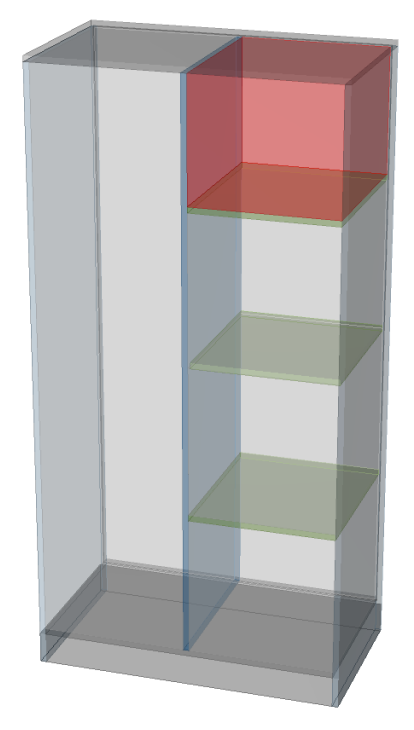

#### Następnie zastosuj wieniec górny ADG.

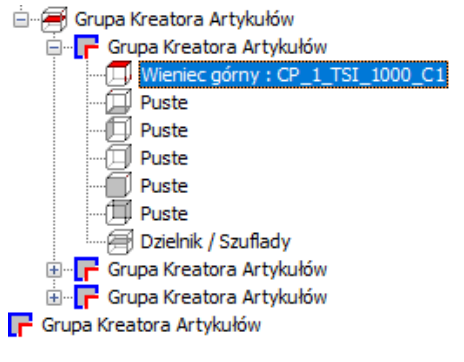

| <b>9</b>                 |                  |     |
|--------------------------|------------------|-----|
| Elementy<br>Wieniec gómy | CP_1_TSI_1000_C1 |     |
| Grubość Elementu         | 19.00            |     |
| 🗌 Informacje Produkcyjne |                  | ✓   |
| Kontur Zewnętrzny z Def  | inicji Elementu  |     |
|                          | Wstaw obróbk     | i 🖻 |

Przejdź do Managera Elementów żeby wybrać trawersę jako CP (1).

Wybierz CP "CP\_1\_HRI\_1010\_DO\_FIN20".

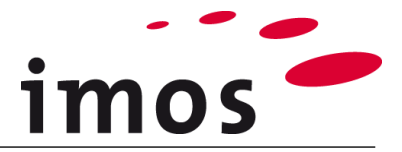

HRI: Pozioma trawersa wpuszczana (Horizontal Rail Inset)

DO: Kołek (Dowel)

#### ... i zmień nazwę na "\_C\_1\_HRI\_1010\_DO\_FIN20".

| * 🔁 Rails                |
|--------------------------|
| 🗊 CP_1_HRI_1010_C1       |
| 🗊 CP_1_HRI_1010_C1_BIN20 |
| 🔟 CP_1_HRI_1010_DO       |
| CP_1_HRI_1010_DO_FIN20   |

#### Zapisz nowy CP w strukturze folderów:

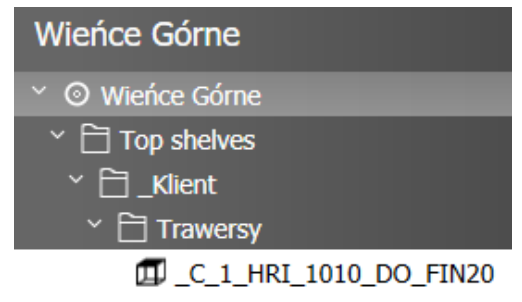

#### Wskazówka

Nie jest konieczna zmiana trawersy przedniej w danych podstawowych. Trawersa przednia jest automatycznie dopasowywana do grubości materiału drzwi.

Utwórz PD specyficzną dla użytkownika "**\_C\_1\_RA\_1010**" i przypisz ją do CP. Dodaj CP do swojej konstrukcji.

### 3.9 Ustawienie lewej części szafki

W lewej części szafki znajdują się 3 szuflady przykryte przegrodą stałą oraz przegrodą stałą z drążkiem na ubrania.

#### 3.9.1 Szuflady

Najpierw utwórz strefę wstawiania dla 3 szuflad, wstawiając stałą przegrodę. Przegroda stała jest umieszczona **450 mm nad wieńcem dolnym**. W tym celu użyj CP bez przedniego odsunięcia frontu (jeśli to konieczne, utwórz tą CP w ten sam sposób, jak opisano w poprzednich przykładach).

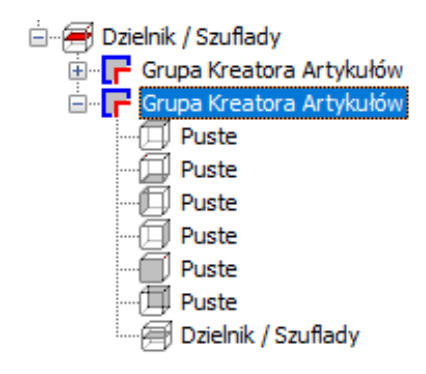

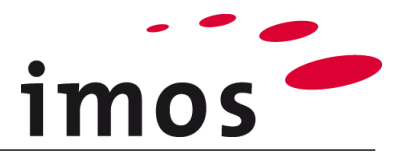

| 3                          |                                       |
|----------------------------|---------------------------------------|
| Podział                    |                                       |
| Dzielnik poziomy           |                                       |
| O Dzielnik pionowy         |                                       |
| ○ Artykuł z bazy           |                                       |
| O Podział niezależny       |                                       |
| O Plik DWG                 |                                       |
| Dzielnik                   |                                       |
| Тур                        | Wirtualny ~                           |
| Konfiguracja elementów     | _C_1_FS_1000_C1 v                     |
| Grubość Elementu           | 0.00                                  |
| Informacje Produkcyjne     | · · · · · · · · · · · · · · · · · · · |
|                            |                                       |
| Kontur Zewnetrzny z De     | finicii Elementu                      |
| Opcie                      | -                                     |
| Rodzaj definicji           | $\sim$                                |
| Kąt                        | 0                                     |
| 1. Podział Liniowy         | 450mm:1                               |
| 2. Podział Liniowy         |                                       |
| Odniesienie wymiarów       |                                       |
|                            |                                       |
| <ul> <li>Strefa</li> </ul> |                                       |

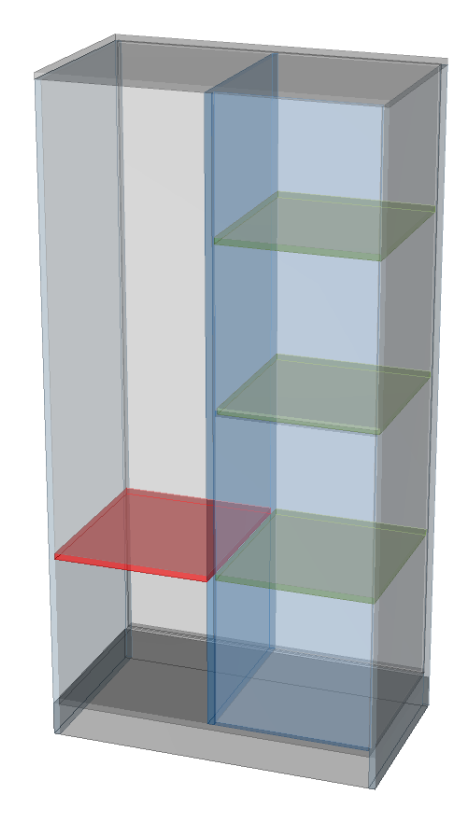

Aby zastosować szuflady, otwórz ADG na dole po lewej stronie. Wybierz **Dzielnik/ Szuflady** (1) w ADG.

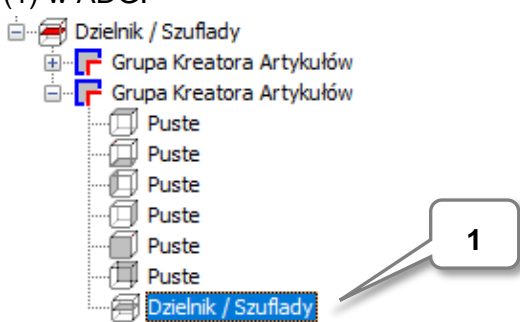

Przejdź do drugiej zakładki " Szuflady" (2), aby wprowadzić ustawienia szuflad.

Tutaj można zdefiniować ustawienia szuflady.

W polu tekstowym wprowadź "**1:1:1**" (3), aby ustawić trzy szuflady tej samej wielkości. Zakończ wpis klawiszem **Enter**!

| Podział | netry Szcze |              |            |
|---------|-------------|--------------|------------|
| S       | zczeliny bo | czne         | 3          |
| 1:1:1   |             |              |            |
|         | Wyso        | Zasada       | Ustawienia |
|         |             | 2_Side_Frame |            |
| -       |             | 2_Side_Frame |            |
| -       |             | 2_Side_Frame |            |
|         |             |              |            |
|         |             |              |            |
|         |             |              |            |

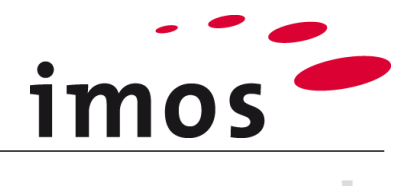

#### Wskazówka

Wpis "1" wstawia jedną szufladę.

W odpowiednio większych strefach wsuwania można również wstawić wiele szuflad.

Na przykład względne podziały 1:1; 1:1:1; 2:2:1,100mm:100mm:1 itd. Są również możliwe w przypadku wstawienia kilku szuflad w strefie wsuwania.

Konstrukcje szuflady i okucia określone są przez Zasady Konstrukcji (CP). Program automatycznie ustawia CP "**2\_Side\_Frame\_System\_1**".

Stwórz swój własny CP

"\_C\_2\_Side\_Frame\_System\_1" i zastosuj go do wszystkich trzech szuflad. Aby to zrobić, kliknij linię z CP i przejdź do Managera Elementów przez 2-punktowy przycisk (4).

|   | Wyso | Zasada       |   | Ustawienia |
|---|------|--------------|---|------------|
| - |      | 2_Side_Frame | - |            |
| - |      | 2_Side_Frame | - |            |
| - |      | 2_Side_Frame |   |            |
|   |      |              |   |            |
|   |      |              |   |            |
|   |      |              |   |            |
|   |      |              |   |            |

#### Wskazówka

Proces tworzenia CP szuflady jest taki sam, jak dla każdej innej CP. Wybierz podobną CP (5), dostosuj ją (6), zapisz zmiany (7) i przenieś ją do struktury folderów specyficznej dla użytkownika (8).

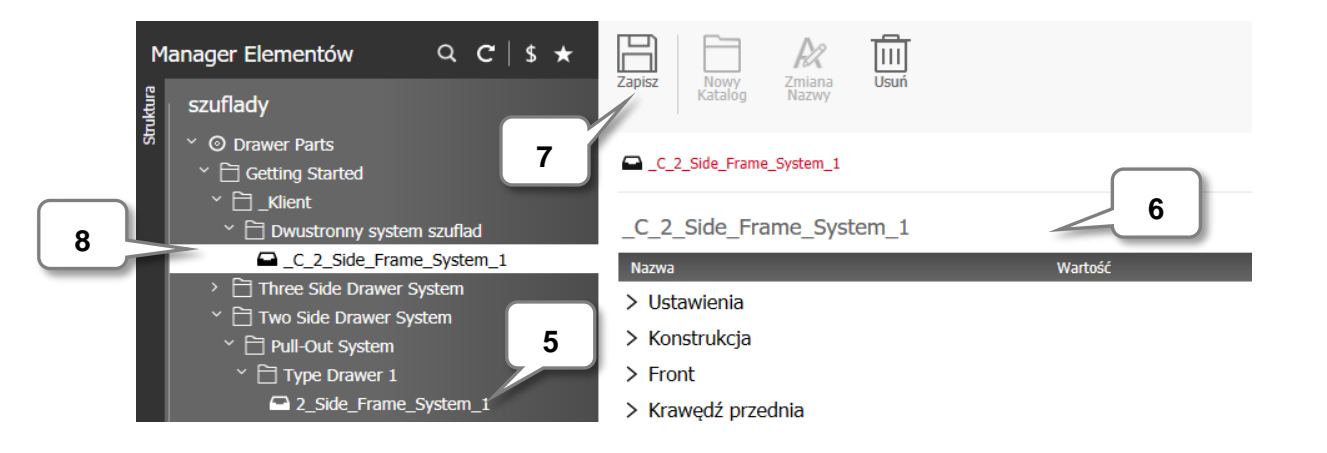

Opuść Element Manager klikając "Zastosuj".

0

Aby przypisać CP do wszystkich trzech szuflad, możesz użyć rozwijanego menu.

|   | Wysokość | Zasada            | Ustawienia |
|---|----------|-------------------|------------|
| - |          | _C_2_Side_Fr      |            |
| - |          | ~                 |            |
| - |          |                   |            |
|   |          | 2_Side_Frame_Syst | em_1       |
|   |          | C_2_Side_Frame_S  | System_1   |

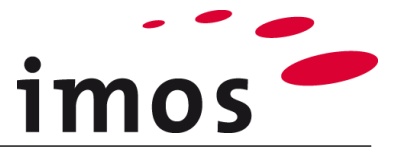

Możesz teraz dokonać dalszych ustawień **Konstrukcji**. Wybierz dla konstrukcji opcję **Wpuszczane** z menu rozwijanego.

| Konstrukcja                         |   |
|-------------------------------------|---|
| Wpuszczane                          | ~ |
| Typ konstrukcji                     |   |
| Optymalne wykorzystanie przestrzeni | ~ |

Tym samym dokonano wszystkich niezbędnych ustawień szuflady.

Podgląd graficzny wyświetla artykuł w następujący sposób:

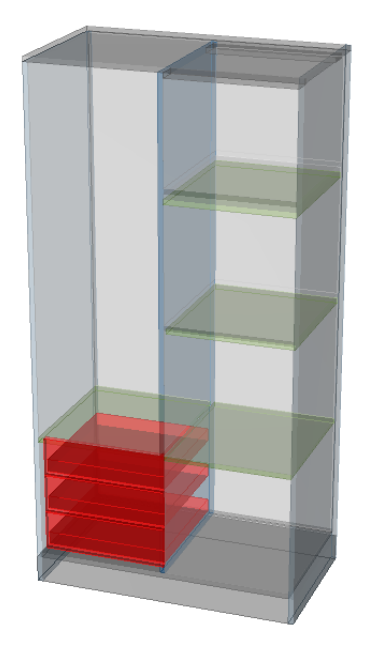

#### 3.9.2 Przegrody

Potrzebujesz teraz stałej przegrody w lewej górnej strefie. Otwórz powiązany plik ADG.

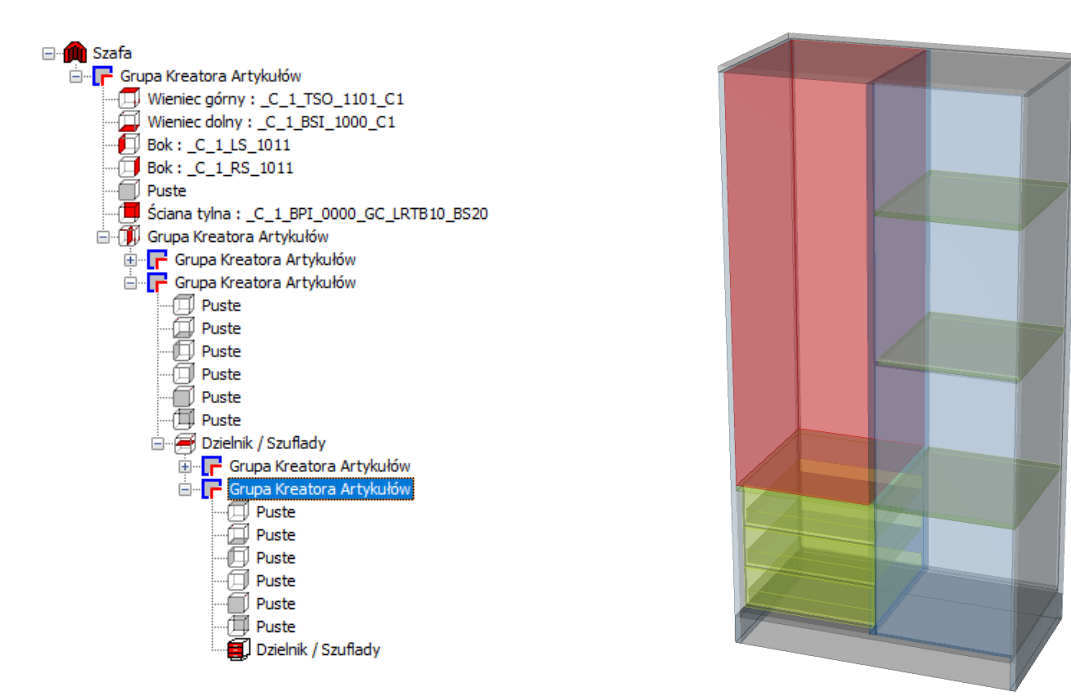

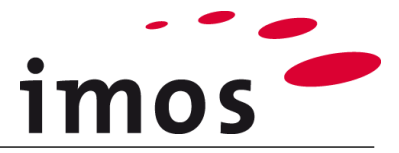

#### Wybierz Dzielnik/ Szuflady w ADG.

Zastosuj ustawienia wyświetlane po prawej stronie i ustaw 1. podział liniowy 1:360 mm

| Wybierz przegrodę poziomą z wpusz-<br>czeniem frontu 20mm(FIN20).                                                                                                    | Podział                                                                                                    |                         |
|----------------------------------------------------------------------------------------------------|----------------------------------------------------------------------------------------------------|-------------------------|
| Wybierz odpowiednią CP z listy rozwijanej.                                                                                                    | <ul> <li>Dzielnik pionowy</li> <li>Artykuł z bazy</li> <li>Podział niezależny</li> <li>Plik DWG</li> </ul> |                         |
| Przegrody Poziome                                                                                                    | Dzielnik                                                                                                   |                         |
| × O                                                                                                    | Тур                                                                                                    | Przegroda pozioma $$    |
| <ul> <li>O Przegrody Poziome</li> </ul>                                                                                                    | Konfiguracja elementów                                                                                     | _C_1_FS_1000_C1_FIN20 ~ |
| Fixed shelves     Fixed shelves     Fixe | Grubość Elementu                                                                                           | 19.00                   |
|                                                                                                    | Informacje Produkcyjn                                                                                      | e 🗸 🗸                   |
|                                                                                                    |                                                                                                    |                         |
|                                                                                                    | Kontur Zewnętrzny z E                                                                                      | Definicji Elementu      |
|                                                                                                    | Opcje                                                                                                    |                         |
|                                                                                                    | Rodzaj definicji                                                                                           | $\sim$                  |
|                                                                                                    | Kąt                                                                                                    | 0                       |
|                                                                                                    | 1. Podział Liniowy                                                                                         | 1:360mm                 |
|                                                                                                    | 2. Podział Liniowy                                                                                         |                         |
|                                                                                                    | Odniesienie wymiarów                                                                                       |                         |
|                                                                                                    | Strefa                                                                                                    |                         |

O Elementy

Artykuł powinien teraz wyglądać następująco:

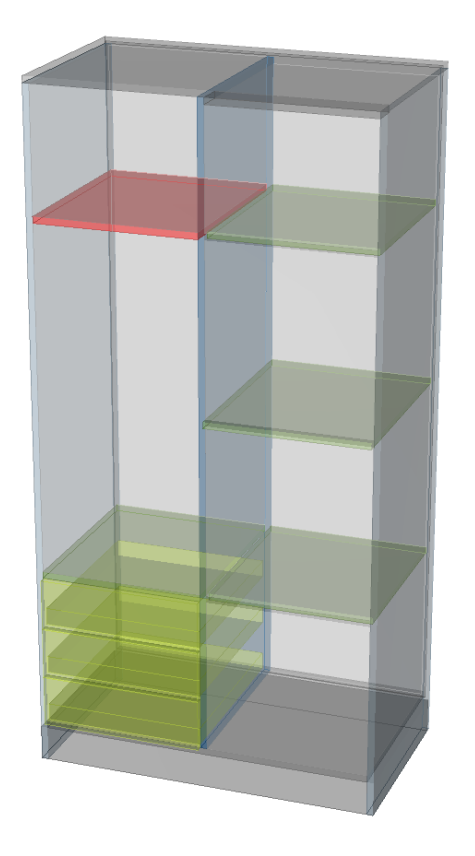

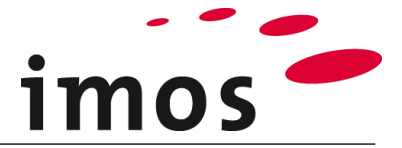

#### 3.9.3 Drążek na ubrania

Drążek na ubrania to SPP (**S**tretchable **P**urchased **P**art Akcesoria Zmienne Wymiarowo). CP wyświetla wirtualną półkę, do której przymocowany jest drążek na ubrania.

Otwórz dolną, utworzoną w poprzednim kroku ADG.

| 🖃 🚝 Dzielnik / Szuflady        |
|--------------------------------|
| 🚊 🖵 Grupa Kreatora Artykułów   |
| 🗇 Puste                        |
| 💭 Puste                        |
| 🗇 Puste                        |
| 🗇 Puste                        |
| Puste                          |
| 🗇 Puste                        |
| 🖻 🥭 Dzielnik / Szuflady        |
| 🗄 🦵 Grupa Kreatora Artykułów   |
| 🗄 🕂 🦵 Grupa Kreatora Artykułów |
| 표 🕝 🕞 Grupa Kreatora Artykułów |

...i zastosuj półkę z drążkiem z CP "CP\_AS\_RA\_30x15".

Zmień nazwę CP i zapisz ją w swoim folderze.

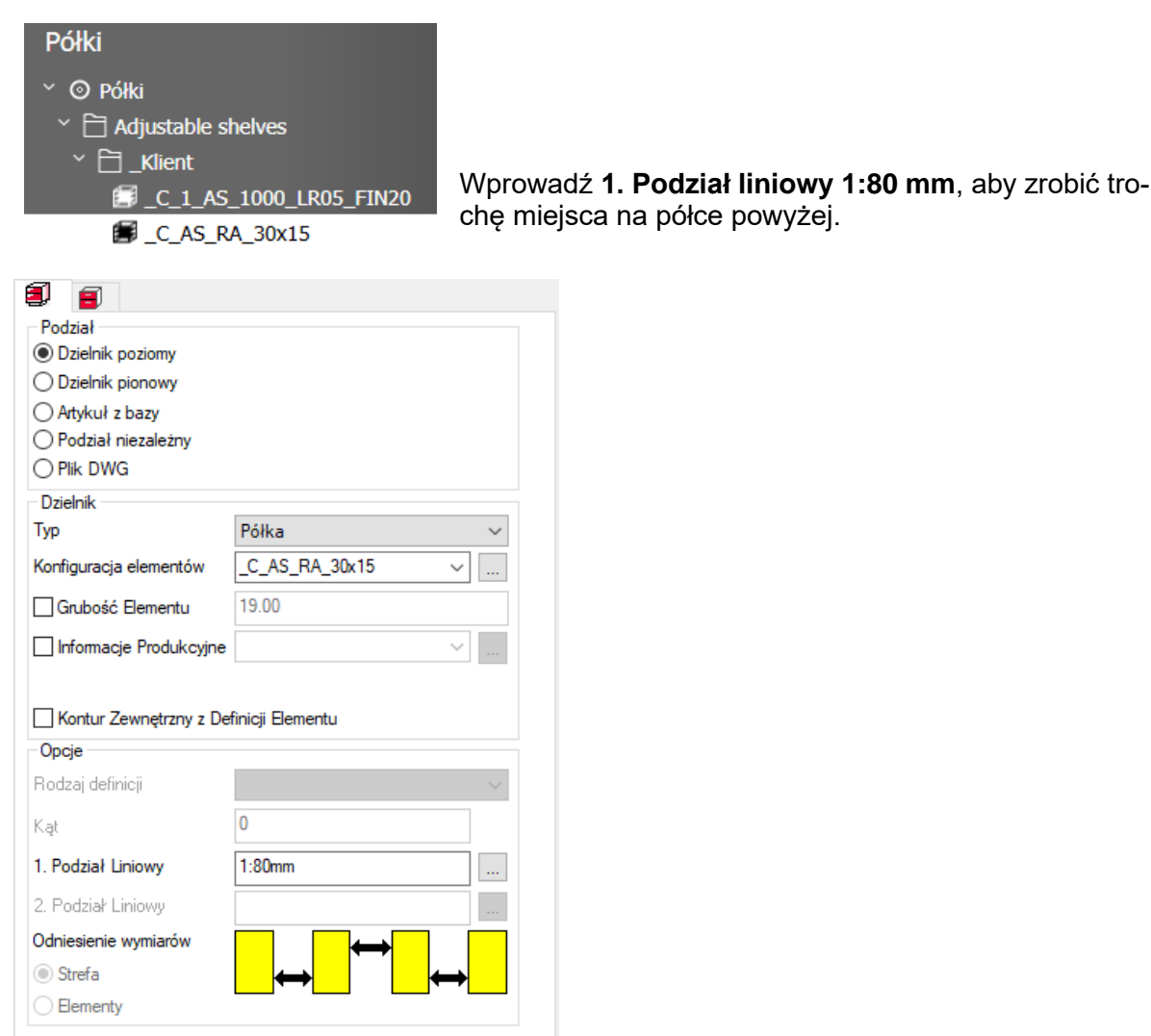

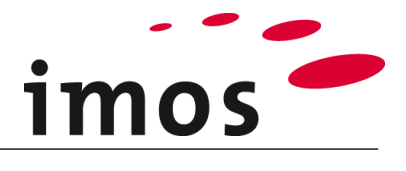

#### Wskazówka

Drążek na ubrania jest częścią PD.

Ścieżka do drążka na ubrania znajdują się pod węzłem "**Ustawienia**" w **Typ Elementu.** 

| Norwo                          | Wattoéé     | _ |
|--------------------------------|-------------|---|
| <ul><li>✓ Ustawienia</li></ul> | Waltust.    |   |
| Kategoria                      | Półka       | ~ |
| Typ Elementu                   | Wielokrotny |   |

Kliknij przycisk 3-punktowy i przejdź do okna dialogowego służącego do definicji elementów pojedynczych i wieloczęściowych

| 🎽 Elementy składające się z wielu elementów                     | Ustawienia dotyczące drązka na ubrania |
|-----------------------------------------------------------------|----------------------------------------|
| Ogólnie Punkty pomocnicze Punkty przekroju Akcesoria Zmienne Wy | <sup>miarowo</sup> Zmienne Wymiarowo"  |
| 🛊 x: 🕫                                                          | To okno dialogowe zostanie szczegółowo |
| SPP_HE_RA_30x15                                                 | wyjaśnione w późniejszym ćwiczeniu.    |

#### 3.9.4 Trawersa

Ustaw tę samą poprzeczkę po lewej stronie, co w prawej części szafy.

| ⊡…Æ Dzielnik / Szuflady                |
|----------------------------------------|
| 🚊 🖵 Grupa Kreatora Artykułów           |
| Puste                                  |
| 🗇 Puste                                |
| Puste                                  |
| Puste                                  |
| Puste                                  |
| Puste                                  |
| 🖮 🗃 Dzielnik / Szuflady                |
| 🚊 🦵 Grupa Kreatora Artykułów           |
| Wieniec górny : _C_1_HRI_1010_DO_FIN20 |
|                                        |

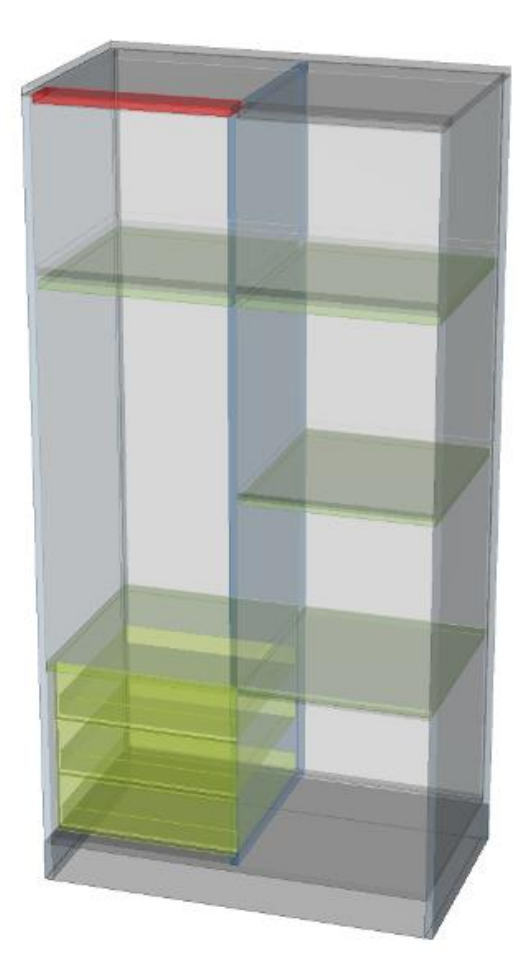

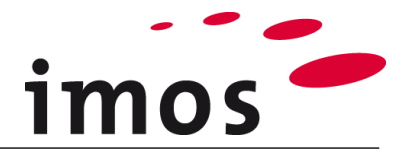

## 3.10 Drzwi

#### 3.10.1 Drzwi w lewej części szafki

W lewej części szafki wstawimy wpuszczane drzwiczki nad szufladami.

Wybierz górny ADG z lewej strony artykułu.

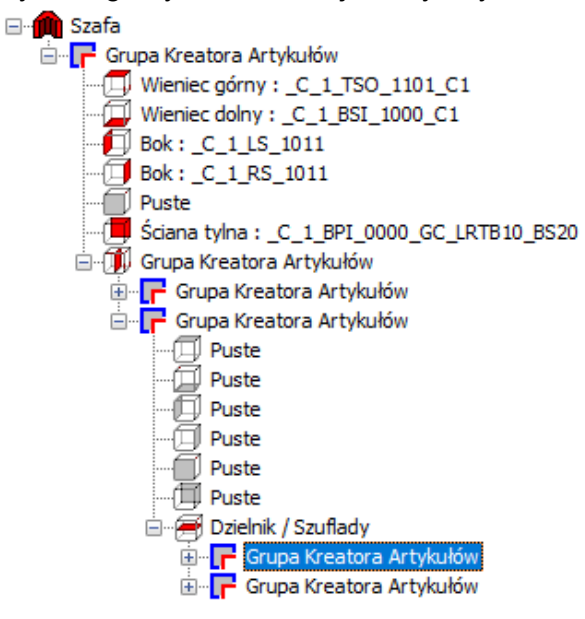

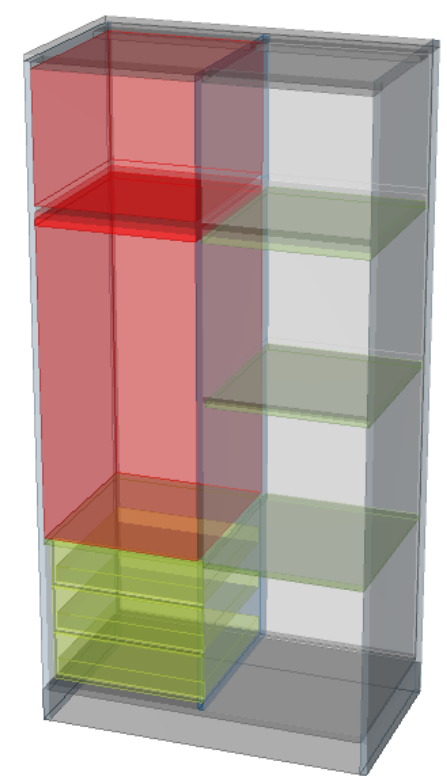

Przypisz CP drzwi, klikając dwukrotnie symbol drzwi. CP "**CP\_SDO\_H\_PM\_FD**" jest ustawiana automatycznie.

- SDO: → Drzwi pojedyncze nakładane (Single Door Onset)
- H:  $\rightarrow$  Zawias (Hinge)
- PM:  $\rightarrow$  Uchwyt Środek (Pull Middle)
- FD:  $\rightarrow$  Z Definicji Frontu (with **F**ront **D**efinition)

#### Zasady nazw dla drzwi-CP:

- SDO Drzwi pojedyncze nakładane (Single Door Onset)
- SDI Drzwi pojedyncze wpuszczane (Single Door Inset)
- DDO Drzwi podwójne nakładane (Double Door Onset)
- DDI Drzwi podwójne wpuszczane (Double Door Inset)
- H Zawias (Hinge)
  - PT Uchwyt góra (Pull Top)
- PM Uchwyt środek (Pull Middle)
- PB Uchwyt dół (Pull Bottom)
- FD Definicja frontu (Front Definition)

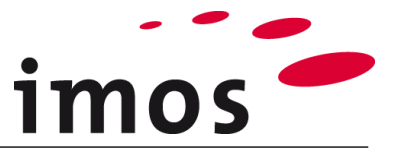

Gdy te drzwi są wpuszczane, musimy zmienić CP na wpuszczane drzwi pojedyncze.

Przejdź do Managera Elementów i wybierz odpowiednią CP dla drzwi wpuszczanych z uchwytem pośrodku (1).

Zmień nazwę "\_C\_SDI\_H\_PM\_FD" (2) i zapisz CP w swoim własnym folderze (3).

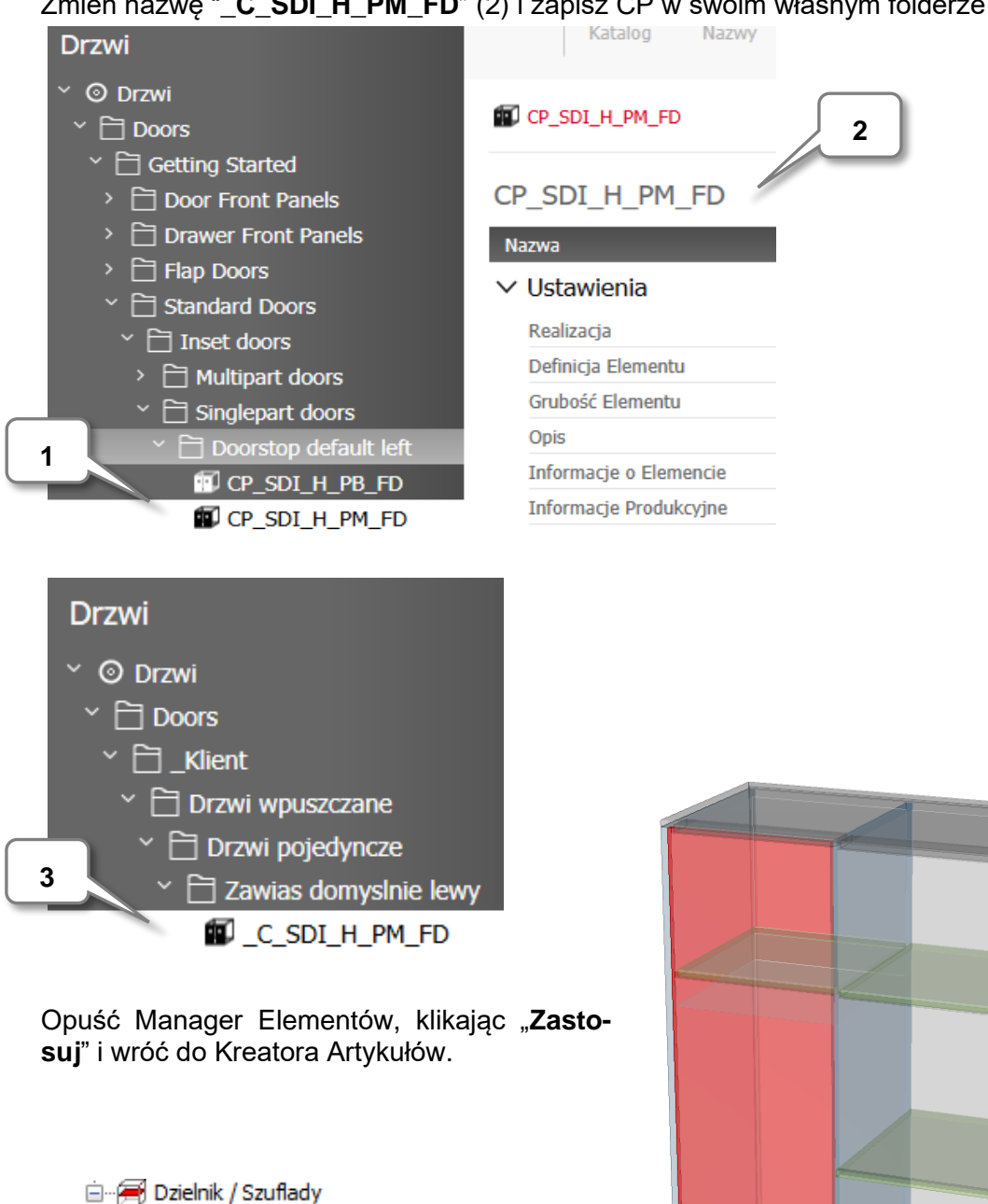

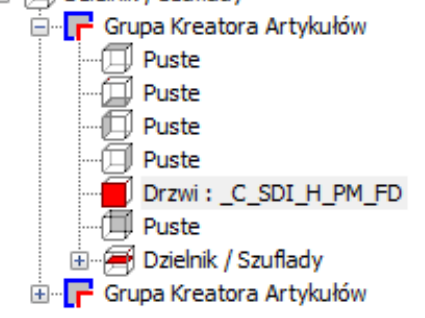

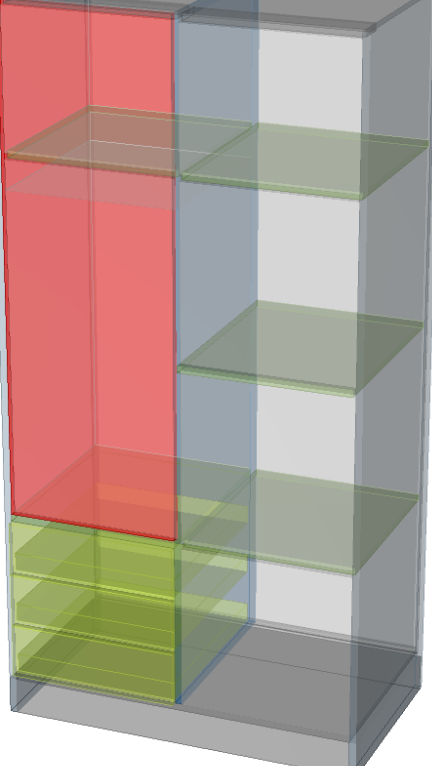

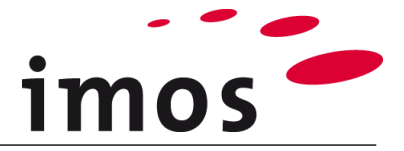

#### 3.10.2 Drzwi w prawej części szafki

W prawej części szafki wstawimy wpuszczane pojedyncze drzwi, jak również opisano w poprzednim rozdziale. Jednak tutaj drzwi są wstawione na całej wysokości szafy.

Użyj właśnie utworzonej CP również dla tych drzwi.

Ponieważ te drzwi mają ogranicznik **po prawej stronie**, ustaw ogranicznik po prawej stronie w części rejestru w ustawieniach AD.

| Grupa Kreatora Ar<br>Grupa Kreator<br><br>Puste<br><br>Puste<br><br>Puste<br><br>Drzwi : _C<br><br>Puste<br><br>Puste<br><br>Puste<br><br>Drzwi : _C | rtykułów<br>:a Artykułów<br>:_SDI_H_PM_FD<br>Szuflady                                                                     |
|----------------------------------------------------------------------------------------------------|----------------------------------------------------------------------------------------------------|
| ⊖ Grupa Kre                                                                                                    | a Kreatora Artykułów<br>rupa Kreatora Artykułów<br>rupa Kreatora Artykułów<br>rupa Kreatora Artykułów<br>satora Artykułów |
| Element<br>© Drzwi<br>O Bok<br>O Przegroda pionowa-bok<br>Sciena tylna<br>O Puste                                                                    | O Drzwi składane/przesuwne                                                                                                |
| Element                                                                                                    |                                                                                                    |
| Drzwi                                                                                                    |                                                                                                    |
| Informacje Produkcyjne                                                                                                    | · · · · · · · · · · · · · · · · · · ·                                                                                     |
| Generowanie elementu<br>Pierwsza Krawędź<br>Krawędź bazowa<br>Orientacja<br>Pierwszy element liniowy<br>Drugi element liniowy dla                    | dla dzielnika<br>dzielnika                                                                                                |
| Elementy szuflad<br>Pierwszy element szuflad                                                                                                    | ły                                                                                                    |
| Nakładany<br>lewy<br>prawy                                                                                                    | Domyślnie                                                                                                    |

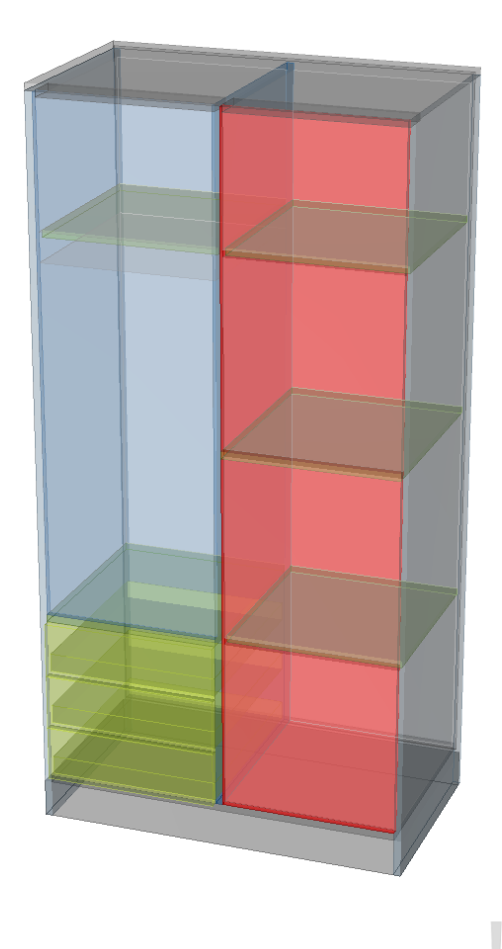

#### Wskazówka

Strona zawiasów drzwi jest definiowana za pomocą CP.

Tutaj **zawias** dla pojedynczych drzwi prawych lub lewych można zdefiniować w węźle **Za-sada Połączeń**.

Jeśli w Kreatorze Artykułów ustawiono "Domyślnie", używany jest obiekt danych, w tym przypadku drzwi-CP z zawiasami, ustawione w CP.

| Nazwa         | Wartość    |   |
|---------------|------------|---|
| > Ustawienia  |            |   |
| ∨ Konstrukcja |            |   |
| Konstrukcja   | Wpuszczana | ~ |
| Blenda        |            |   |
| Nakładany     | Lewy       | ~ |

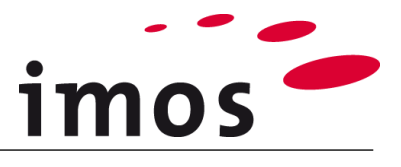

#### Wskazówka

W Element Manager można znaleźć prawe i lewe drzwi na zawiasach. Te drzwi CP są używane do konfiguracji artykułów za pośrednictwem katalogu XML. W takim przypadku nie tylko strona z zawiasami jest przełączana, ale wymieniana jest cała CP.

| The standard Doors     Standard Doors     S |
|----------------------------------------------------------------------------------------------------|
| > 🛅 Inset doors                                                                                                    |
| `                                                                                                    |
| > 🗋 Multipart doors                                                                                                    |
| ` ) Singlepart doors     ` )                                                                                                    |
| > 🛅 Doorstop default left                                                                                                    |
| > 🗎 Left Hinges                                                                                                    |
| > 🛅 Right Hinges                                                                                                    |
|                                                                                                    |

# 4. Pozycjonowanie artykułu

0

Przed umieszczeniem artykułu w obszarze rysowania nie zapomnij o ostatecznym zapisaniu.

Aby opuścić projektanta artykułów, kliknij poniżej, po prawej stronie w oknie dialogowym. Teraz po opuszczeniu Article Designer jesteś w obszarze rysowania.

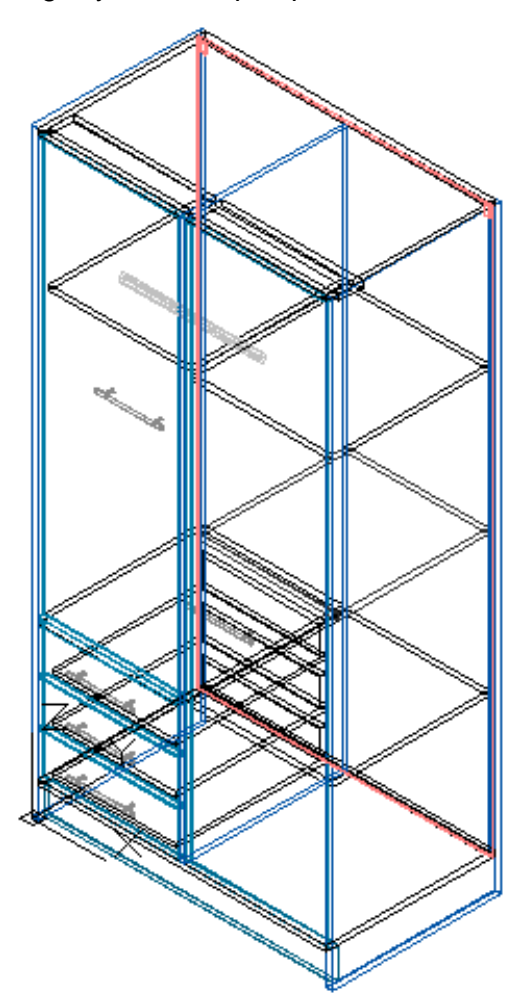

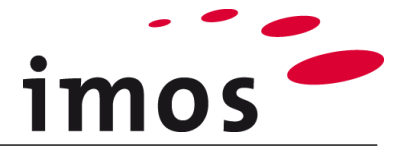

# 5. Zmiana pozycji uchwytów

Ponieważ obie pary drzwi mają różne rozmiary, środkowe części zestawu uchwytów znajdują się na różnych wysokościach. Teraz zmień pozycję przyciągania, aby oba przyciąganie było na tej samej wysokości. Ustaw widok na **Front.** 

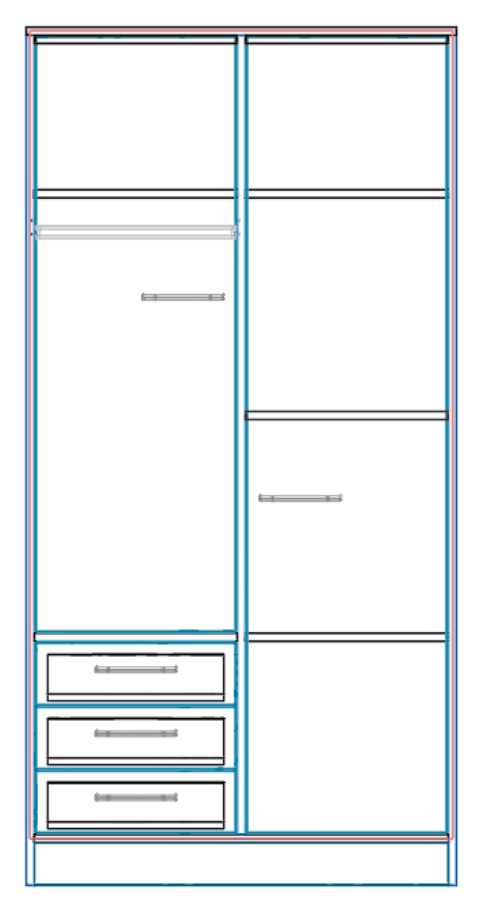

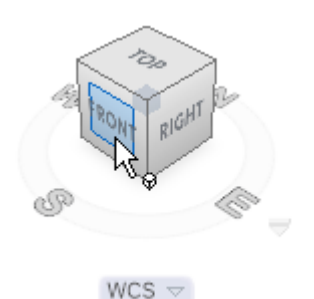

Wybierz oba ciągnięcia na rysunku. Tryb artykułu musi być zdezaktywowany.

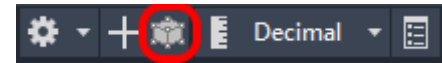

Dwa wybrane przyciągania są teraz wymienione w imos Elements.

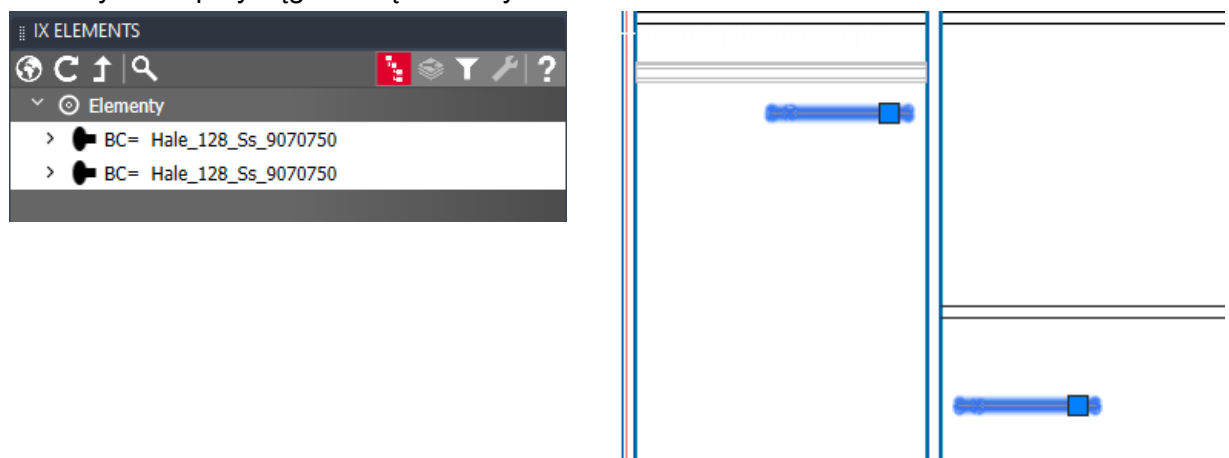

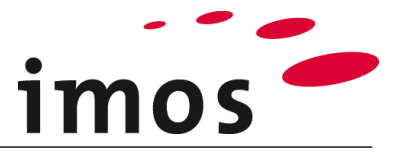

W oknie **imos właściwościach(properties)** możesz znaleźć "**metody(methods)**" po kliknięciu symbolu klucza (1), a następnie kliknij przycisk "**Zmiana pozycji uchwytu**" (2)

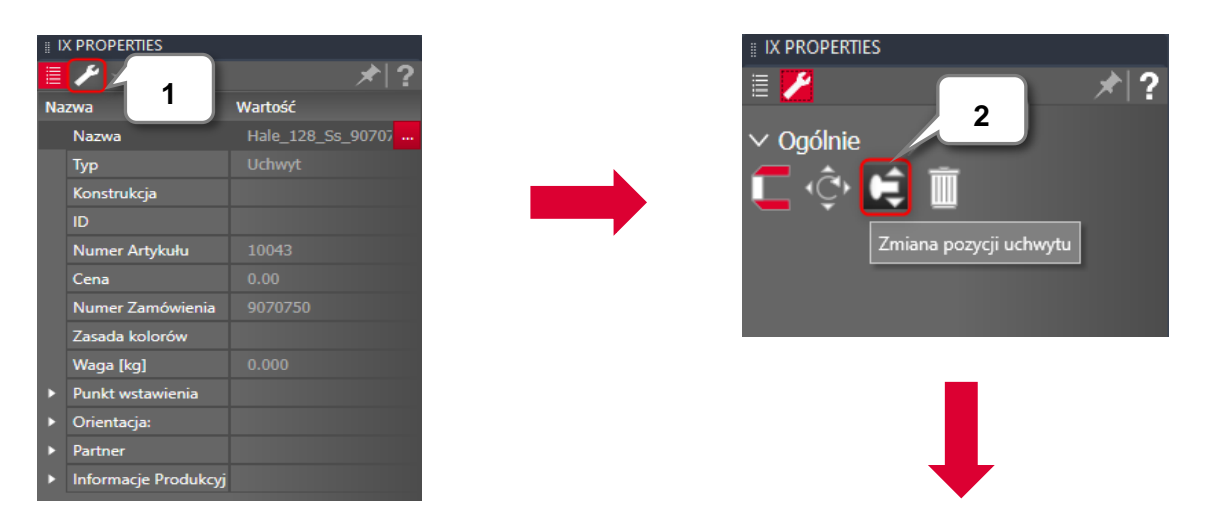

...... zmień Odstęp na"**1050.00**" (3) i kliknij "**Zastosuj"** (4).

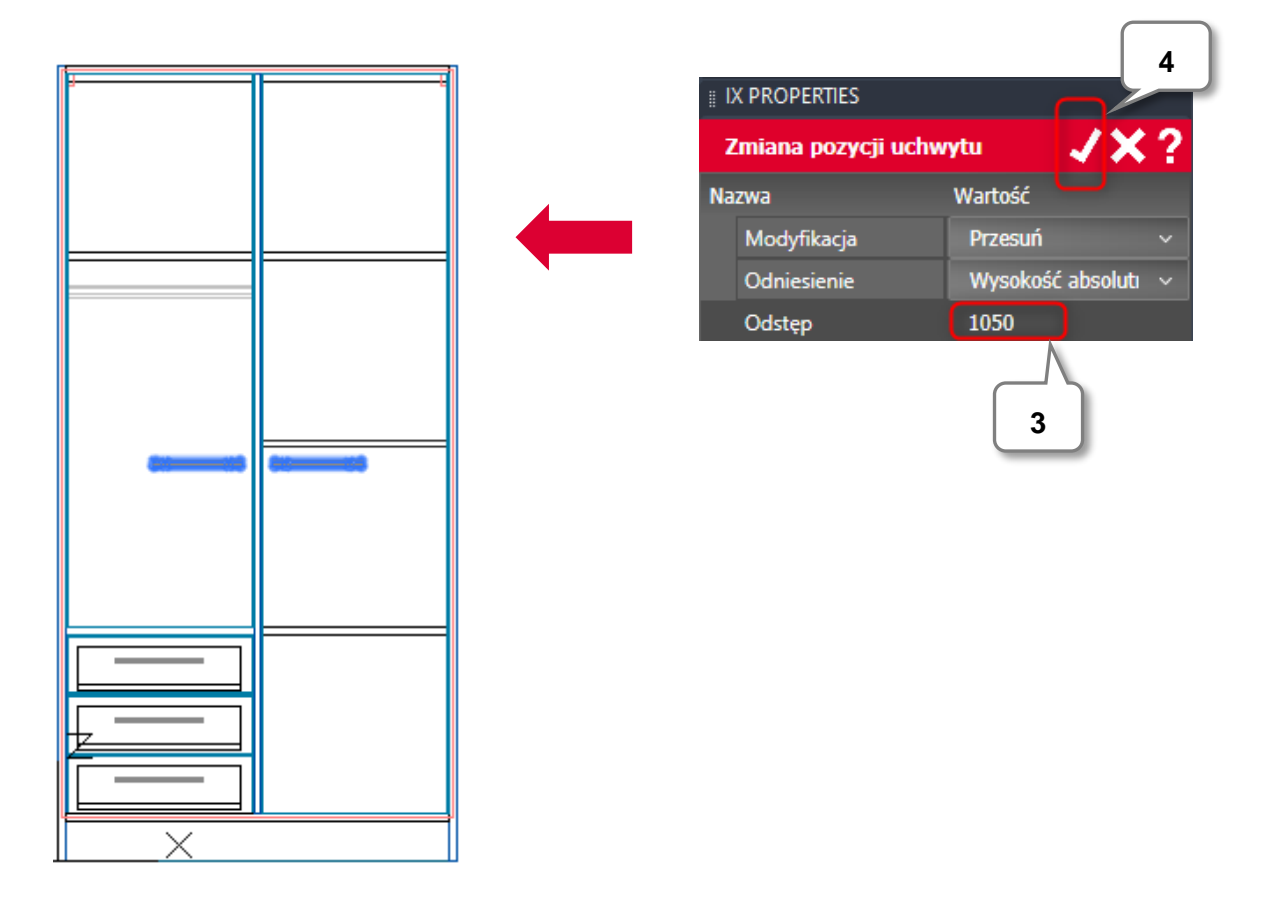

Teraz twoje uchwyty są na odpwowiedniej wysokości i szafa jest ukończona.

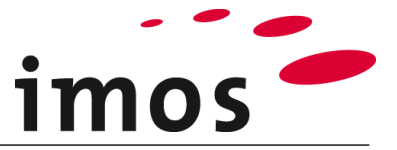

# 6. Zapisywanie zmienionej pozycji uchwytów

Aby **zapisać** kolejne zmiany na stałe, imos udostępnia opcję zapisywania tych modyfikacji. Artykuł z wprowadzonymi modyfikacjami (w programie CAD) można rozpoznać po symbolu klucza w elemencie imos w sekcji "**Global**" (Szczegóły).

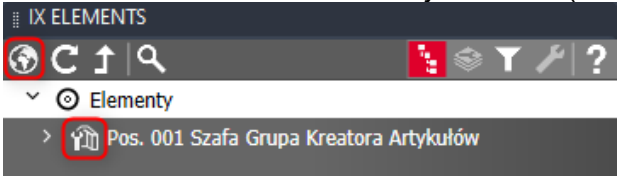

Po wybraniu artykułu modyfikacje można wyświetlić na karcie z **symbolem klucza** nad listą artykułów.

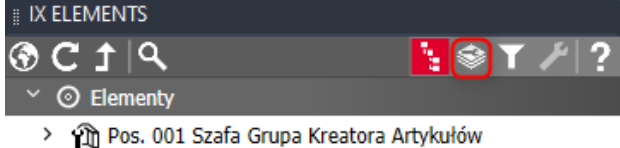

Wybierz Szafa w imos Elements i kliknij zakładkę z symbolem klucza "Modifier stack".

Zostaną wyświetlone wszystkie modyfikacje.

| Lookand nyomotione nolyo  | and mody marging |   |
|---------------------------|------------------|---|
| IMOS ELEMENTS             |                  |   |
| B. B.   Q                 | ें: 😂 🍸 🏸        | ? |
| Name                      |                  |   |
| m 1: Change pull position |                  | x |
| m 2: Change pull position |                  | x |
|                           |                  |   |

Aby zapisać zmiany na stałe, kliknij przycisk "**Zapis globalny**" i odpowiedz na następujące pytanie, klikając "**Tak**".

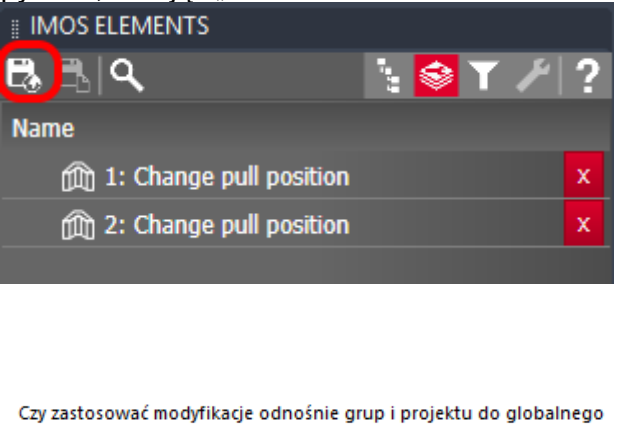

Czy zastosować modyfikacje odnosnie grup i projektu do globa zapisu zmian w artykule Szafa?

| Tak | Nie |
|-----|-----|
|     |     |

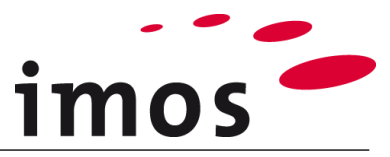

Gdy znajdziesz swój artykuł w Centrum artykułów imos, zauważysz, że **symbol klucza** pojawia się przy artykule "Szafa" w głównych danych artykułu.

W ten sposób dokumentowane są artykuły, które zawierają zapisane modyfikacje.

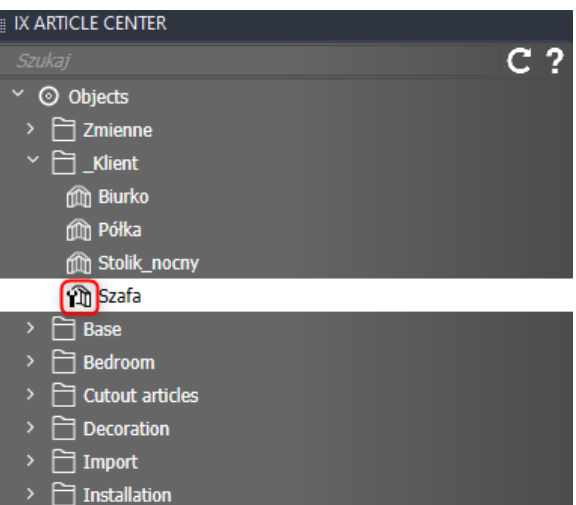

#### > 🗋 Kitchen

#### Wskazówka

Istnieje również możliwość zapisania zmian w artykule tylko **związanych z zamówieniem**. W tym celu konieczne jest, aby zachować również kolejność zmiany artykułu.

Jeśli zamówienie nie zostało jeszcze zapisane, symbol jest wyszarzony i nie można go użyć (jak pokazano na zrzucie ekranu po prawej stronie).

| IMOS ELEMENTS             |       |     |
|---------------------------|-------|-----|
| ह <mark>ि हि </mark> ९    | 🤹 😂 🗡 | ⊁ ? |
| Name                      |       |     |
| m 1: Change pull position |       | x   |
| m 2: Change pull position |       | x   |
|                           |       |     |

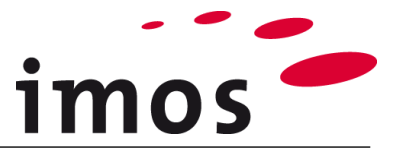

## 7. Zmiana pozycji przyciągania poprzez konfigurację danych

W poprzednich krokach wysokość przyciągania została zmieniona za pomocą "Modyfikatora(**Modifier)**". Należy jednak unikać pracy z modyfikatorami.

Wysokość przyciągania można również zmienić za pomocą konfiguracji danych. W kolejnych krokach zobaczysz, jak możesz zmienić wysokość zmieniając dane.

#### Sytuacja początkowa:

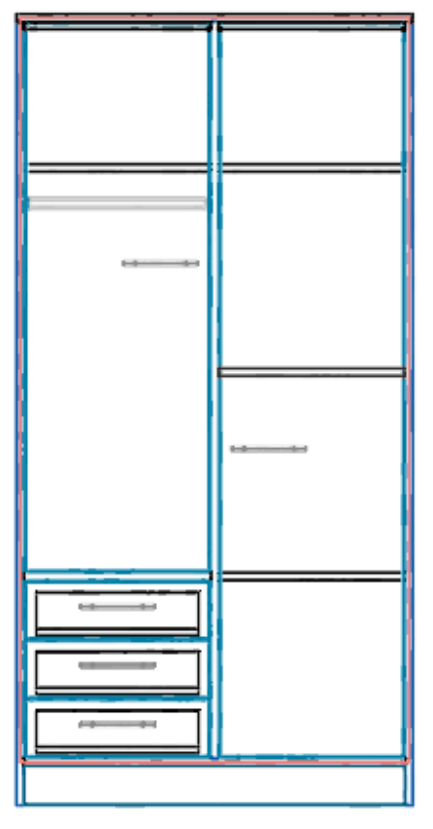

Zmodyfikuj swój artykuł za pomocą funkcji "**Edytuj Artykuł**". Wybierz artykuł klikając na niego lewym przyciskiem myszy.

Następnie otworzy się Projektant artykułów.

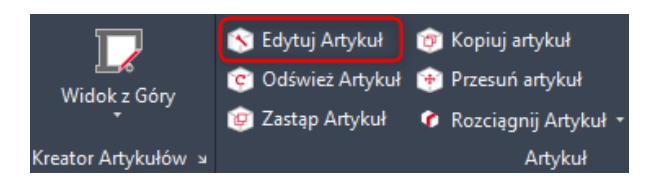

#### Wskazówka

Po wybraniu drzwi za pomocą funkcji "**Edytuj Artykuł**" Kreator Artykułów automatycznie otworzy się w miejscu, w którym drzwi zostały zaplanowane.

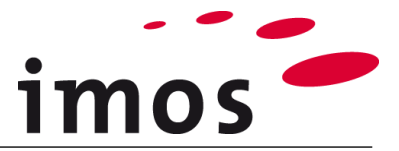

Teraz możesz otworzyć zasadę konstrukcji drzwi, klikając przycisk 3-punktowy.

| Element<br>Drzwi                                                                            | O Drzwi składane/przesuwne    |
|---------------------------------------------------------------------------------------------|-------------------------------|
| <ul> <li>Bok</li> <li>Przegroda pionowa-bok</li> <li>Ściana tylna</li> <li>Puste</li> </ul> |                               |
| Element<br>Drzwi                                                                            | <mark>_C_SDI_H_PM_FD</mark> ∽ |
| Grubość Elementu                                                                            | 19.80                         |
| Informacie Produkcvine                                                                      | ~                             |

Tutaj możesz zmienić uchwyt drzwi.

| _C_SDI_H_PM_FD       |             |                                       |
|----------------------|-------------|---------------------------------------|
| Nazwa                | Wartość     |                                       |
| > Ustawienia         |             |                                       |
| > Konstrukcja        |             |                                       |
| > Łącznik            |             |                                       |
| V Uchwarty           |             |                                       |
| * OCHWYLY            |             |                                       |
| Uchwyt 1             | Pull_Middle | ×                                     |
| Uchwyt 1<br>Uchwyt 2 | Pull_Middle | · · · · · · · · · · · · · · · · · · · |

Kliknij przycisk 3-punktowy, a zostaniesz przeniesiony do "**Pulls & Locks**". Wybierz dotychczasową zasadę "**Pull\_Middle**" i zmień nazwę na "**\_C\_Pull\_Middle**".

| С            | SDI | н | PM | FD | > | - | Pull | Middle  |
|--------------|-----|---|----|----|---|---|------|---------|
| - <u>~</u> - |     |   |    |    |   |   |      | i naare |

| Pull_Middle     |               |   |
|-----------------|---------------|---|
| Nazwa           | Wartość       |   |
| ∨ Ustawienia    |               |   |
| Тур             | Uchwyt        |   |
| Zasady Połączeń | Handle_Middle | × |
|                 |               |   |

Kliknij ponownie przycisk 3-punktowy w polu "**Wysokość Uchwytu**". Tutaj możesz stworzyć nową zasadę. Wybierz zasadę "**STANDARD**" i zmień nazwę na "**\_C\_Wyso-kosc\_Uchwytu**".

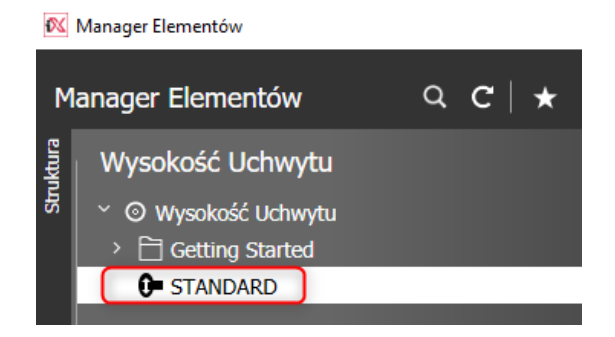

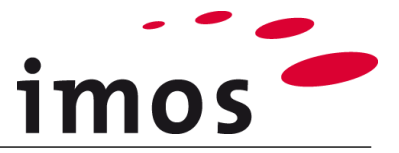

Teraz wstaw wartości, które widzisz na obrazku. Następnie możesz zapisać swoją zasadę, a następnie możesz ją zastosować.

| _C_SDI_H_PM_FD > Pull_Middle >C_Wysokosc_Uchwytu |         |  |
|--------------------------------------------------|---------|--|
| _C_Wysokosc_Uchwytu                              |         |  |
| Nazwa                                            | Wartość |  |
| ∨ Ustawienia                                     |         |  |
| Wysokość Uchwytu                                 | 1050    |  |
| Aktywuj linie wysokości                          |         |  |
| Promień chwytu                                   | 500     |  |
| Odstęp górny                                     | 50      |  |
| Odstep dolny                                     | 50      |  |
|                                                  |         |  |

> Użycie

Wróć do obszaru rysowania i odśwież artykuł. Teraz oba uchwyty powinny być na wysokości **1050mm**.

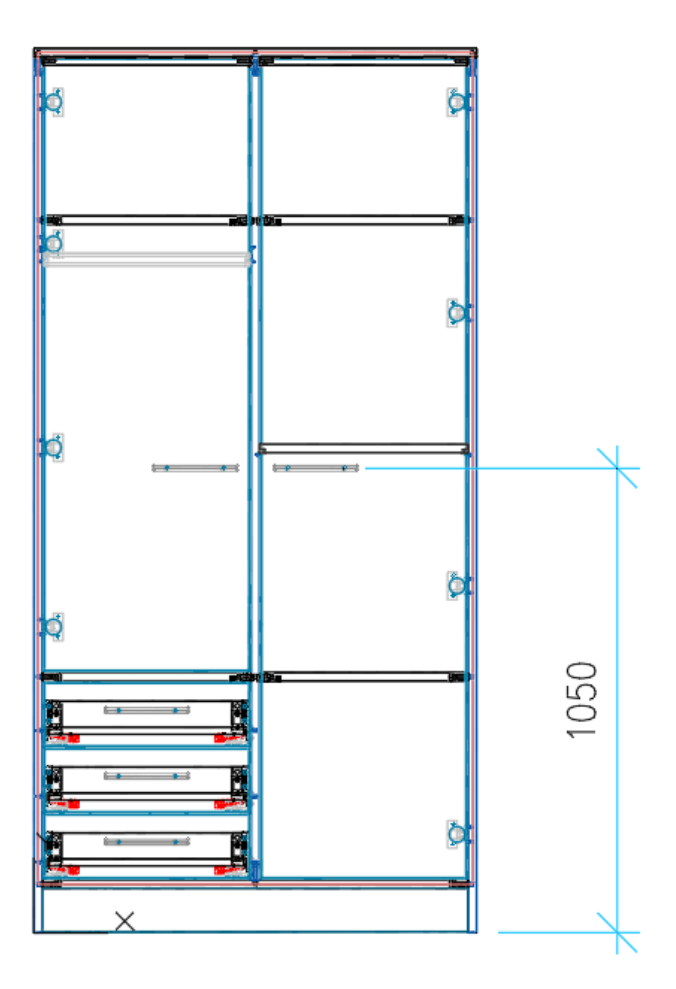